# HNC HCC-A8 Series IIoT Cloud PLC User's Manual

# HCC-A8

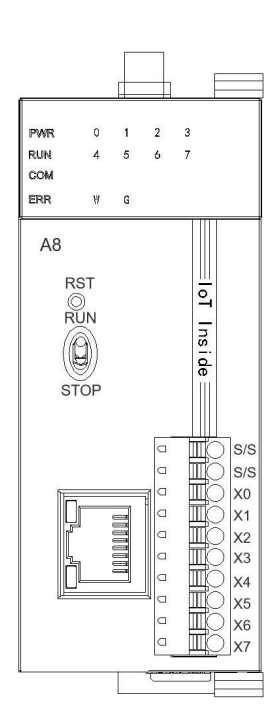

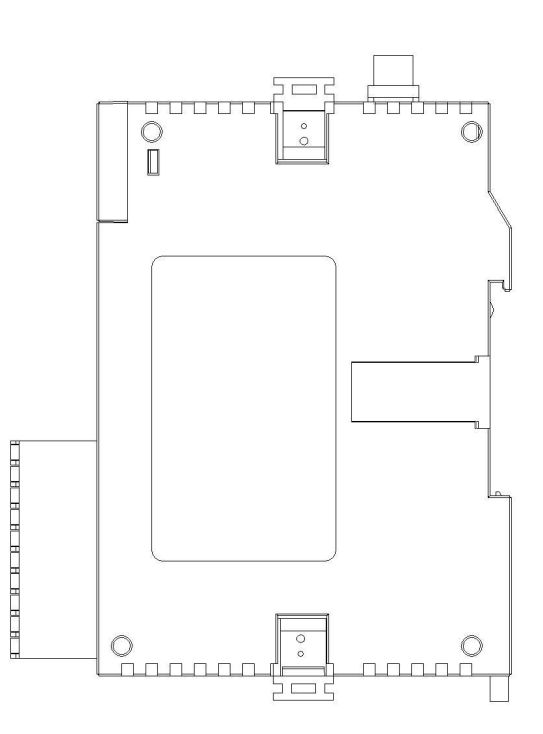

| Product Description                                 |    |
|-----------------------------------------------------|----|
| 1.1 Main Functions                                  | 3  |
| 1.2 Functional Characteristics                      |    |
| 1. Product List                                     |    |
| 2. Product Specifications                           |    |
| 3. PLC partial performance specifications           | 4  |
| 4. Switching Input (DI) specifications              | 5  |
| 5. HCC-A8 Supporting Software                       | 6  |
| 6. HCC-A8 Device DI port                            | 6  |
| 二、PLC Software Instruction                          | 7  |
| 1.1 Serial Connection                               | 7  |
| $\Xi$ 、HTCloud Designer Software Instructions       |    |
| 1. Mobile APP quick access to HCC-A8                | 11 |
| 1.1 HCC-A8 Default Ex-factory Information           |    |
| 1.2 Mobile APP connects to HCC-A8 hotspot           |    |
| 1.3 Mobile APP access to HCC-A8                     |    |
| 1.4 Set HCC-A8 background information on mobile APP |    |
| 2.Cloud Access                                      |    |
| 2.1 Connect the Hotspot to Bind Host                |    |
| 2.2 Scan the QR code for the binding owner          |    |
| 3.Restore Ex-factory Settings                       | 14 |
| 4.HCC-A8 Connection Settings                        |    |
| 4.1 Precautions and Hardware Installation Procedure |    |
| 4.2 Connecting the Network                          |    |
| 5. Project operation                                |    |
| 6. Device Manager                                   |    |
| 6.1 Enter the Device Management Page                |    |
| 7. Background Settings                              |    |
| 7.1 Project Settings                                |    |
| 7.2 Network Settings                                | 24 |
| 7.3 Local setup                                     |    |
| 7.4 System information                              |    |
| 7.5 Cloud Settings                                  |    |
| 7.6 Setting Multiple Languages                      |    |
| 7.8 Exit background Settings                        |    |
| 四、 Installation of HCC-A8                           |    |
|                                                     |    |

### Contents

### **1. Product Description**

#### **Product Introduction**

#### 1.1 Main Functions

The HNC HCC-A8 series Internet of Things (IoT) PLC is a small-sized, compact device that integrates PLC, HMI, IoT, multi-function RTU, and data transmission DTU functions into one unit. It can be easily managed through a mobile app and a cloud-based website. It is industrial automation monitoring and management equipment that can run embedded system software, specifically HNC configuration engineering. It monitors the industrial field situation through the mobile phone app and the HCC-A8 operation screen of the cloud website. It can also communicate with various industrial control equipment to collect data and upload it to the cloud for further application.

### **1.2 Functional Characteristics**

Integrate the Human-Machine Interface (HMI) function, allowing direct monitoring of the display screen via a mobile phone or PC instead of the HMI screen. This provides flexible and convenient control.

- Supports functions such as A/B key security mechanism, multi-unit network, database management, multi-screen interaction, and cloud camera remote monitoring.
- Support MQTT protocol and access to database server, easily realizes data collection and reporting, interconnect with ERP/MES and other systems.
- Support TCP/IP network communication.
- The machine has PLC function, with 8 input points and support for expanding up to 15 card PLC modules.
- Support Cloud configuration, with a built-in HNC Cloud engine, integrated HNC Cloud service, and support cloud/mobile access control.
- Standard with 1\*RJ45 port, 1\*serial port, WiFi, optional 4G, and rail installation
- ◆ PLC program capacity: 48K, basic instruction: 0.05µs
- Self-diagnosis, power failure protection, real-time clock(RTC), floating-point arithmetic, etc.
- Three levels of password protection are available (project file password, PLC password, separate program block password) to prevent unauthorized program uploads.

| Model    | Storage | Max Exp | I/O Interface | LAN | СОМ | WIFI | Wireless<br>Network | Dimension (mm)<br>W*H*D |
|----------|---------|---------|---------------|-----|-----|------|---------------------|-------------------------|
| HCC-A8   | 4G+512M | 15      | 8 DI          | 1   | 1   | Yes  | None                |                         |
| HCC-A8-E | 4G+512M | 15      | 8 DI          | 1   | 1   | Yes  | Global 4G           | 40×95×65                |

### 1. Product List

### 2. Product Specifications

| Мо           | odel                  | HCC-A8     | HCC-A8-E   |
|--------------|-----------------------|------------|------------|
|              | Input Power<br>Supply | 24VDC:     | ±20%       |
| Power supply | power<br>consumption  | <8'        | N          |
| parameters   | Power<br>protection   | With surge | protection |
|              | Withstand<br>voltage  | 500V       | AC         |

|               | Environmental<br>Temperature<br>and Humidity | Operating temperature: -      | 10~+60℃, storage temperatu<br>10~90%RH, no condensation         | ıre: -20~70+℃, humidity:<br>ı |
|---------------|----------------------------------------------|-------------------------------|-----------------------------------------------------------------|-------------------------------|
|               | Vibration<br>Resistance                      | 10~57HZ amplitude 0.07        | 75mm, acceleration 1G, X, Y,<br>times each                      | Z three axis direction 10     |
| Environmentel | Impact<br>Resistance                         | 15G, continuous               | 11ms, X, Y, Z three axis direc                                  | tion 6 times each             |
| Parameters    | Insulation<br>Resistance                     | 500VDC between AC terr<br>bet | ninals and ground terminals,<br>ween all input and output poi   | more than 5MΩ (500VDC<br>nts) |
|               | Usage<br>Environment                         | Dust-proof, moisture proo     | of, corrosion proof, against el<br>impact for other environment | ectric shock and external     |
|               | Degree of<br>protection                      | The whole                     | machine passed 48-hour sal                                      | t spray test                  |
|               | Cooling method                               |                               | Natural cold air                                                |                               |
|               | Storage                                      |                               | Flash 4GB,RAM 512MB                                             |                               |
|               | Serial communication                         | Support 1                     | isolated communication port                                     | t (RS485)                     |
|               | Ethernet                                     | On                            | e Ethernet port: 10/100 Base                                    | -Tx                           |
|               | Hardware<br>system reset                     |                               | Yes                                                             |                               |
|               | Switch S0                                    | S                             | PDT(single-pole double-throv                                    | v)                            |
| Hardwara      | WIFI function                                |                               | Yes                                                             |                               |
| parameters    | 4G capability                                | /                             | 4G Fit all kinds of<br>networks                                 | Global 4G                     |
|               | SIM card<br>interface                        | 1                             | One self-ejecting N                                             | licro SIM card port           |
|               | I/O port                                     | 8-way                         | optical isolation digital point                                 | input                         |
|               | Dimensions                                   | 40                            | 0mm*95mm*65mm(W*H*D)                                            | )                             |
|               | Shell material                               | ABC+PC(flame retardan         | t requirements: 94V0, in line                                   | with ROHS requirements)       |
|               | RoHS                                         |                               | Conform to RoHS                                                 |                               |

### 3. PLC partial performance specifications

| Items                             | Performance Specification                                                                      |
|-----------------------------------|------------------------------------------------------------------------------------------------|
| Program control method            | Periodic Cyclic scan method                                                                    |
| Input/output (I/O) control method | Refresh once per scan cycle, support to refresh order immediately (host and expansion modules) |
| Instruction processing speed      | 0.05µs/basic instruction                                                                       |
| Programming language              | LD (ladder diagram) +FBD (function block diagram) +IL (instruction table)                      |
| Program capacity                  | 48K                                                                                            |
| Storage method                    | Flash ROM is permanently stored without a backup battery                                       |

| Communication protocol                | Modbus RTU/ASCII protocol, free communication protocol, HNCbus high-speed communication protocol, baud rate 1200~115200bps                                         |
|---------------------------------------|----------------------------------------------------------------------------------------------------|
| Hardware scalability                  | 15 expansion modules can be expanded                                                                                                    |
| Floating-point arithmetic instruction | Provides floating point operations for data up to 32 bits, integer/floating point conversion operations                                                            |
| Password protection                   | Three levels of password protection are available (project file password, PLC hardware password, separate block password) to prevent unauthorized program uploads. |

### **Indicator Description**

1. PWR: Power indicator-Green. Lighting - The power supply is normal. Lighting failed -The power supply is abnormal.

2. RUN: Running indicator-Green. Lighting - Part of the Programmable Logic Controller (PLC) is running;Lighting failed - PLC part is halt.

3. COM: Communication-Green. Blinking - Communicating normally. The blinking frequency indicates the speed of communication. Lighting failed - No communication.

4. ERR: Error indicator-Red. Lighting - Hardware failure; Blinking - Soft fault. Off - Normal.

The user needs to make corresponding processing according to the different status of the error indicator, as shown in the following table:

| Method of reference processing                                                                  | Indicator classification                                                                                                    | ERR Indicator status                                                          |
|-------------------------------------------------------------------------------------------------|----------------------------------------------------------------------------------------------------|-------------------------------------------------------------------------------|
| Normal                                                                                          | No error                                                                                                    | Lighting failed                                                               |
| If normal, only the user is alerted to lock data                                                | Components for locking data in the PLC part                                                                                                    | Blinking red: The indicator<br>is on for 0.2 second and off<br>for 0.8 second |
| Modify PLC part of hardware configurations                                                      | The software setting problem,allows the user program to continue running                                                                         | Blinking red: The indicator<br>is on for 0.2 second and off<br>for 0.8 second |
| Check module parallel bus (check<br>RTC battery; Check power supply<br>to the expansion module) | If the communication between modules is<br>abnormal, the abnormal module is automatically<br>removed and the user program can continue to<br>run | Blinking red: The indicator<br>is on for 0.8 second and off<br>for 0.2 second |
| Re-upgrade the system firmware or modify the user program                                       | The firmware or user program is abnormal, and the user program cannot work                                                                       | Blinking red: The indicator<br>is on for 0.5 second and off<br>for 0.5 second |
| Depot repair                                                                                    | The hardware is fault. User programs cannot work                                                                                                 | Red light on                                                                  |

### 4. Switching Input (DI) specifications

| Items                 | Switch Value Input DI                                                     |  |
|-----------------------|---------------------------------------------------------------------------|--|
| Input signal          | No voltage contact or NPN/PNP                                             |  |
| Action Driver         | ON: more than 3.5mA, OFF: less than 1.5mA                                 |  |
| Input Resistance      | About 4.3KΩ                                                               |  |
| Input Maximum Current | 10mA                                                                      |  |
| Response Time         | The default value is 6.4ms. The value ranges from 0.8 ms to 51.2ms        |  |
| Way of Isolation      | Individual photoelectric isolation per channel                            |  |
| Input Indication      | When the LED is lighting, it means ON. When the LED is off, it means OFF. |  |
| Power Input           | PLC host internal power supply: DC Power(SINK or SOURCE) 5.3mA @ 24VDC    |  |

### 5. HCC-A8 Supporting Software

- HCC-A8 needs to be used together with HTCloud Designer HMI configuration software and HPMaster PLC programming software, please download it from the download center of HNC official website:
   www.hncelectric.com.
- HNC cloud service is recommended to download HNC Cloud APP.
- HNC Cloud APP Download:
  - > Scan the QR code below directly to download;

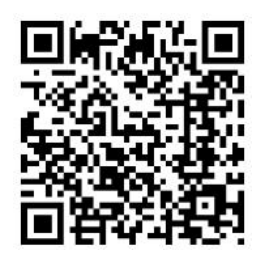

> IOS terminals can be downloaded by searching for ""IoTbus" in the Apple Store.

#### 6. HCC-A8 Outline Diagram

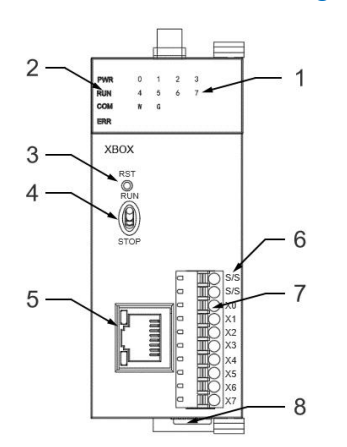

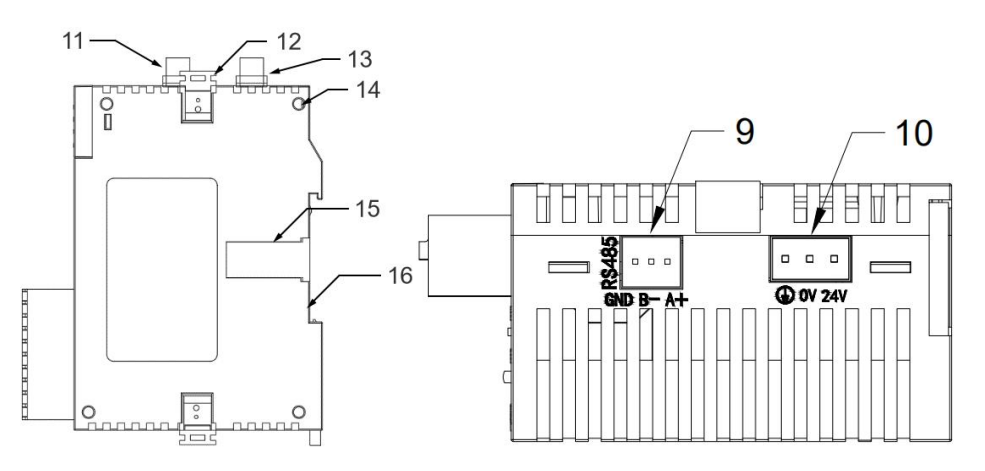

| HCC-A8 main view of the shell           | ICC-A8 right view of shell | HCC            | -A8 bottom view of the shell |
|-----------------------------------------|----------------------------|----------------|------------------------------|
| 1.Input point channel light and WIFI, 4 | G communication light      |                | 9. RS485 wire terminal       |
| 2.PWR Power indicator, RUN indica       | tor, COM communicatior     | indicator, ERR | 10.DC24V power supply        |
| error indicator                         |                            |                | terminal                     |
| 3.Reset button                          |                            |                | 11.4G antenna interface      |
| 4.Running switch                        |                            |                | 12.Module hook               |
| 5.Ethernet port                         |                            |                | 13.WIFI antenna interface    |
| 6.Terminal definition                   |                            |                | 14.Module location hole      |
| 7.Removable wire terminal               |                            |                | 15.Expansion port            |
| 8.Guideway bayonet                      |                            |                | 16.35mm DIN rail             |

#### 6. HCC-A8 Device DI port

HNC HCC-A8 built-in 8 photoelectric isolation digital point input, can be connected to external switching contact, support source type and sink type input, as shown below:

| Model No. | I/O Configuration                           |
|-----------|---------------------------------------------|
| HCC-A8    | 8-way optical isolation digital point input |

Wiring diagram:

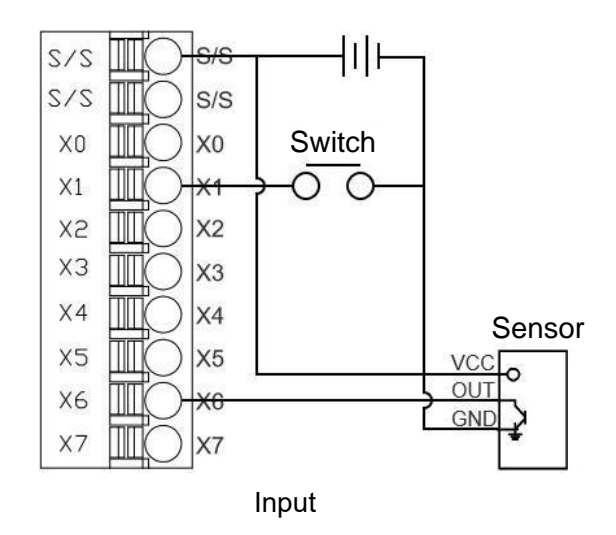

### 二、PLC Software Instructions

#### 1.PLC Connection 1.1 Serial Connection

Step 1: Use USB to RS485 cable to connect HCC-A8 (RS485 communication port) and computer; Step 2: Open PLC programming software HPMaster, click PLC in the menu bar, select PLC online, or directly click PLC online in the toolbar;

|                                                                                                    | _ | ٥ | × |
|----------------------------------------------------------------------------------------------------|---|---|---|
| Eile Edit View PLC Debug Iools Windows Help                                                                     |   |   |   |
| : 2 ☆ 2 • 3 ☆ 2 & 2 @ 6 • • • • • • ◎ 1 ≥ A   • • • × × 6 6 △ 2   • • # # @ 9   # ] > X   B   2 X   B   2 X   B |   |   |   |
|                                                                                                    |   |   |   |

Step 3: In the online window, select the corresponding COM port to connect, he factory default baud rate and data format is 19200 N,8,2 RTU. You are advised to select "Click Search" to click search stand-alone

| G CON                               | T ZigBaa               | C TOP/P            |                    |
|-------------------------------------|------------------------|--------------------|--------------------|
| (• COM                              | j zigbee               | TCP/IP             |                    |
| Parameters                          |                        |                    |                    |
|                                     | PC Port COM3 -         |                    | Start address: 1 🤤 |
|                                     | Baud rate: COM1        | ]                  | End address: 1     |
|                                     | COM3                   |                    |                    |
|                                     | Data format: N,8,2 RTU | -                  | Find               |
| C Find standalou                    |                        |                    | 1                  |
| <ul> <li>Fillu stanualui</li> </ul> | le                     |                    |                    |
| <ul> <li>Append to lis</li> </ul>   | t                      | C Overlay the list |                    |
|                                     |                        |                    | Online             |
|                                     |                        |                    |                    |
|                                     |                        |                    |                    |
|                                     |                        |                    |                    |
|                                     |                        |                    |                    |
|                                     |                        |                    |                    |

Step 4: After the connection is successful, the current online HCC-A8 will appear in the connection window. Click Exit to download the HCC-A8 program and other operations.

| Online mode     |              |                  |
|-----------------|--------------|------------------|
|                 | e C TCP/IP   |                  |
| Parameters      |              |                  |
| PC Port.        | сомз 💌       | Start address: 1 |
| Baud rate:      | 115200 -     | End address: 🔟 😂 |
| Data format.    | N,8,2 RTU 🗾  | Find             |
| Find standalone |              | timeout 200 ᅌ m  |
| Append to list  | C Overlay th | e list           |
| Address:1 P     | LC           | Online           |
|                 |              |                  |
|                 |              |                  |
|                 |              |                  |

#### Ethernet Connection

Step 1 Connect one end of the network cable to the Ethernet port of the PLC and the other end to the LAN port of the switch or router.

Step 2: Change the IP address of the computer to the same network segment as HCC-A8. The default IP address of HCC-A8 is 192.168.1.112.

Step 3: Open the online window, enter the corresponding IP address, and then click "Online". After the connection is successful, the current online HCC-A8 appears in the connection window. Click Exit to download the HCC-A8 program and other operations.

| Online mode                                      |             |                     |          |          |
|--------------------------------------------------|-------------|---------------------|----------|----------|
| ССОМ                                             | ☐ ZigBee    | TCP/IP              |          |          |
| Parameters                                       |             |                     |          |          |
|                                                  | IP address: | 192 . 168 . 1 . 112 |          |          |
|                                                  |             |                     |          |          |
| Find standalone                                  |             |                     | timeout: | 200 🗘 ms |
|                                                  |             |                     |          |          |
| Append to list                                   |             | C Overlay the list  |          |          |
| <ul> <li>Append to list<br/>Address:1</li> </ul> | PLC         | C Overlay the list  |          | Online   |
| Append to list<br>Address:1                      | PLC         | C Overlay the list  |          | Online   |
| <ul> <li>Append to list<br/>Address:1</li> </ul> | PLC         | C Overlay the list  |          | Online   |
| Append to list<br>Address:1                      | PLC         | C Overlay the list  |          | Online   |
| Append to list<br>Address:1                      | PLC         | C Overlay the list  |          | Online   |

#### 1. Upload/Download The Project

#### • Select equipment model

Step 1: Open PLC programming software HPMaster, click [File], click establish new program project; Step 2: Select PLC series in the new program project pop-up window, select IoT PLC;

Step 3: Select the CPU type, select HCC-A8, click [OK];

|          | V2.2.13.231128           |         |                                 |             |                                             |                          |                              |                  |          |
|----------|--------------------------|---------|---------------------------------|-------------|---------------------------------------------|--------------------------|------------------------------|------------------|----------|
| File     | Edit View PLC D          | ebua Ta | ools Windows Help               |             |                                             |                          |                              |                  |          |
| 1        | New project              | Ctrl+N  |                                 |             | 75   25 at at at a a a                      |                          |                              |                  |          |
|          | New project              | currit  |                                 | - 1 ~ ~ ~ ~ |                                             | 22 22 10 11 1            |                              |                  |          |
| :        | Open project             | Chillo  |                                 | 4 ×         |                                             |                          |                              |                  |          |
|          | Open project             | Cuito   |                                 |             |                                             |                          |                              |                  |          |
|          | Necent mes               |         |                                 |             |                                             |                          |                              |                  |          |
| - D      | <u>U</u> lose project    |         | -                               |             |                                             |                          |                              |                  |          |
| B        | <u>Save project</u>      | Ctrl+S  |                                 |             |                                             |                          |                              |                  |          |
|          | Save project <u>a</u> s  |         |                                 |             | New project                                 |                          |                              |                  | ×        |
| 即        | Generate PLC executab    | le file |                                 |             | Di o outra                                  |                          |                              | NUT TO LAD       |          |
|          | Encrypt project          |         |                                 |             | PLC Series:                                 | Smartlink PLC            |                              | O Type: A8       | <u> </u> |
|          | Decrypt project          |         |                                 |             | 1.11.11.11.11.11.11.11.11.11.11.11.11.1     | AT Series                | 1 million and the            | Auto save: 6 🗘 M | Ainute . |
| 6        | Import                   |         | -                               |             | A8 (V0-V14847 M0-M12                        | AH Series                | S0-S2047)                    |                  |          |
| 4        | Import                   |         |                                 |             | Smartlink CPU module                        | Smanlink PLC<br>C Series | y LAN + 485 with wifi option | nal 4G           |          |
| - *      | Export                   |         | M                               |             |                                             | T Series                 | 1                            |                  |          |
| - 원      | Print preview            |         | m3                              |             |                                             | H Series                 |                              |                  |          |
| 6        | Print                    | Ctrl+P  | 200,N,8,2 RTU                   |             | Power-off preservation (<br>Start component | Length                   | Start component              | 156-S255)        |          |
|          | Project properties       |         |                                 |             | v 1000                                      | 1048                     | T 96                         | 32               | lear     |
| 50       | Exit                     | Alt+F4  | 0151129-011000000               |             | 4 1526                                      | E10 1                    |                              |                  | ofoult   |
| PL       | C Switch postion         | R       | tun                             |             | M 1530 V                                    | 512 🗸                    | C 04 🗸                       | 04 🗸 🕖           | naun     |
| O PL     | C status                 | R       | tun                             |             | S 156 🗘                                     | 100 🗘                    |                              |                  |          |
| Ha       | rdware state             | M       | latch                           |             |                                             | DI O annistat            |                              |                  |          |
| Ba       | ttery voltage            | N       | lormal                          |             | Project name:                               | PLC project              |                              |                  |          |
| SV<br>Dr | 140<br>aram cizo         | 3       | 71                              |             | User name:                                  |                          |                              |                  |          |
| Ve       | sion                     | Z<br>V  | 2213                            |             | Designer                                    |                          |                              | Version          |          |
| Sc       | an timeout               | 2       | 00                              |             | Designer.                                   |                          |                              | Version. j       |          |
| Pa       | ssword                   | N       | 0                               |             | Company:                                    |                          |                              |                  |          |
| Pro      | hibit upload             | N       | lo                              |             | Password:                                   |                          | Confir                       | m password:      |          |
| Lo 🗟     | ck data                  | 0       |                                 |             | Data areata di 20                           | 024/5/7 11:04:07         |                              | Hadified:        |          |
| IP       | address                  | 1       | 92.168. 15.111                  |             | Date Geated, 120                            | 024/3/1 11:04:07         |                              | modified. [      |          |
| Su       | onet mask                | 2       | 55.255.248. U                   |             | Comments:                                   |                          |                              |                  |          |
| MA       | Caddress                 | F       | 92.106.10.1<br>E EE EE EE EE EE |             |                                             |                          |                              |                  |          |
| CC       | M1 Parameters            | 1       | 9200 E 8 1 RTU                  |             |                                             |                          |                              |                  | <b>v</b> |
| CC       | M1 timeout               | 2       | 00                              |             |                                             |                          |                              |                  |          |
| CC       | M2 Parameters            | 1       | 15200,N,8,2 RTU                 |             |                                             |                          |                              | OK               | Cancel   |
| CC       | M2 timeout               | 2       | 00                              |             | 1                                           |                          |                              |                  |          |
| Nu       | mber of extension module | es 0    |                                 |             |                                             |                          |                              |                  |          |
| CF       | U Module                 | A       | 8 V1.1(1.2.414.1)               |             |                                             |                          |                              |                  |          |
|          |                          |         |                                 |             |                                             |                          |                              |                  |          |

#### • Download Project

Step 1: Click PLC in the menu bar, select to download PLC program , or click directly the "PLC program download" button in the toolbar;

Step 2: Click [Download] in the download program window.

|                                         | TA PGB.t                    | PLC Download (PC to         | PLC)                  |                                |            |
|-----------------------------------------|-----------------------------|-----------------------------|-----------------------|--------------------------------|------------|
| Unline PLC Versources & Component comme | Project manager //Network 1 |                             |                       |                                |            |
| PLC project                             |                             |                             |                       |                                |            |
| Program                                 |                             |                             |                       |                                |            |
| 😑 💼 Main program                        |                             |                             |                       |                                | -(1        |
| PGB:test                                |                             |                             |                       |                                |            |
| 🚽 💼 Sub program                         |                             |                             |                       |                                |            |
| Int program                             |                             |                             |                       |                                |            |
| I III Table                             |                             |                             |                       |                                |            |
| Haiwellbus read table                   |                             |                             |                       |                                |            |
| Haiwellbus write table                  |                             |                             |                       |                                |            |
| Discrete bit table                      |                             |                             |                       |                                |            |
| Discrete register table                 | 6                           | PLC Developed (PC to PLC)   |                       |                                | ×          |
| HI Reserve 1                            |                             | PLC Download (PC to PLC)    |                       |                                | ~          |
| H Initial register table                |                             | PC TO PLC                   |                       |                                |            |
| Receive 2                               |                             | PLC Name: Haiwell PL        | C Hardware confid     | Program capacity: 480          | 00         |
| Bacana 2                                |                             | PLC Address: 1              | P                     | rogram 🔽 43 Used capacity: 113 |            |
| Component use table                     |                             | Online mode: COM            | Con                   | nments 🔽 0 Download size: 113  |            |
| Bewas off processed data                |                             |                             | Initial registe       | ar table:                      |            |
| - We lostwore configuration             |                             |                             | Power off preserve    | ed data:                       |            |
| lastrustian                             |                             |                             |                       |                                |            |
| Chen instruction                        |                             | Target PLC configuration:   |                       |                                |            |
| an Step Instruction                     |                             | Туре                        | Project configuration | Target PLC configuration       | Match      |
| Bit instruction                         |                             | Program size                | 113                   | 271                            |            |
|                                         |                             | Number of extension modules | 0                     | 0                              | Same       |
| Counter                                 |                             | CPO Module                  | no                    | A0 VI. I(1.2.4 14.1)           | Same       |
| High speed control instruction          |                             |                             |                       |                                |            |
| Se Compare instruction                  |                             |                             |                       |                                |            |
| a Shift instruction                     |                             |                             |                       |                                |            |
| Data conversion instruction             |                             | -                           |                       |                                |            |
| Character instruction                   |                             |                             |                       |                                |            |
| File instruction                        |                             | Prohibit upload             | C Download and        | clear PLC keeps running        |            |
| Rithmetical instruction                 |                             |                             |                       | Down                           | nad Cancel |
| Floating point instruction              |                             |                             |                       | Down                           |            |
| Clock instruction                       | l.                          |                             |                       |                                |            |
| Communication instruction               |                             |                             |                       |                                |            |
| Interrupt instruction                   |                             |                             |                       |                                |            |
|                                         |                             |                             |                       |                                |            |
| Brogram control instruction             |                             |                             |                       |                                |            |

#### • Upload project

Step 1: Click PLC in the menu bar, select PLC program upload, or click directly the "PLC program upload" button in the toolbar;

Step 2: Click [Upload] in the upload program window.

Note: If the "Do not Upload" option is checked when you download the project, this program cannot be uploaded.

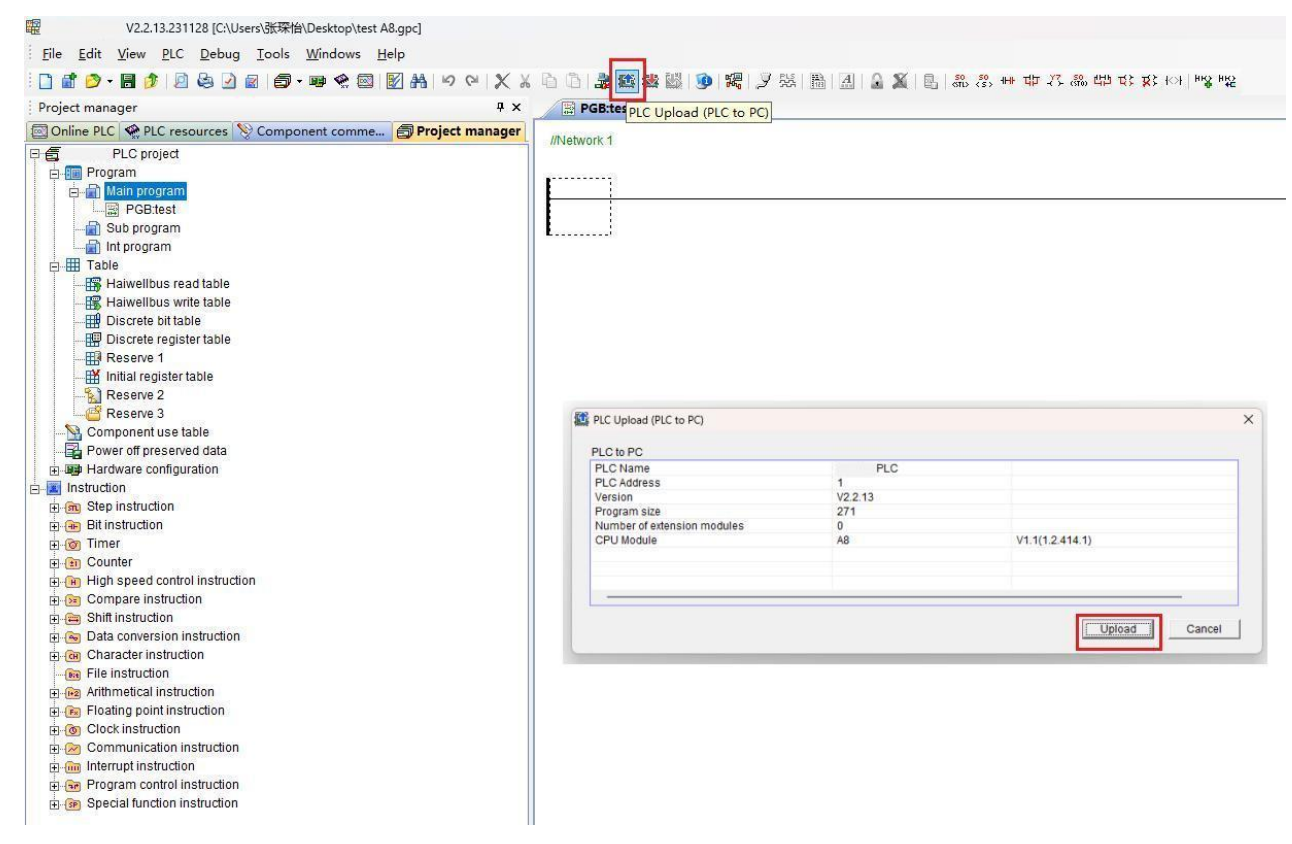

#### 3. Update firmware

Step 1: Use the serial port RS485 to connect.

Note: Only the RS485 communication port is used for firmware updates on the HCC-A8.

| Online mode     |                |                    |                    |    |
|-----------------|----------------|--------------------|--------------------|----|
| COM □ Z         | ZigBee         | C TCP/IP           |                    |    |
| Parameters      |                |                    |                    |    |
| PC F            | Port: COM3 💌   |                    | Start address: 1 🗘 |    |
| Baud r          | rate: 115200 💌 |                    | End address: 1 💲   |    |
| Data for        | mat: N,8,2 RTU | •                  | Find               |    |
| Find standalone |                |                    | timeout: 200       | ms |
| Append to list  |                | C Overlay the list |                    |    |
| Address:1       | PLC            |                    | Onlin              | е  |
|                 |                |                    |                    | 2  |
|                 |                |                    |                    | 2  |
|                 |                |                    |                    |    |

Step 2: Click PLC in the menu bar and select [PLC Firmware Upgrade]. In the firmware upgrade popup window, open the update package file. The file can be downloaded from HNC official website: <u>www.HNC.com</u>. After selecting the corresponding firmware update package, click [Upgrade].

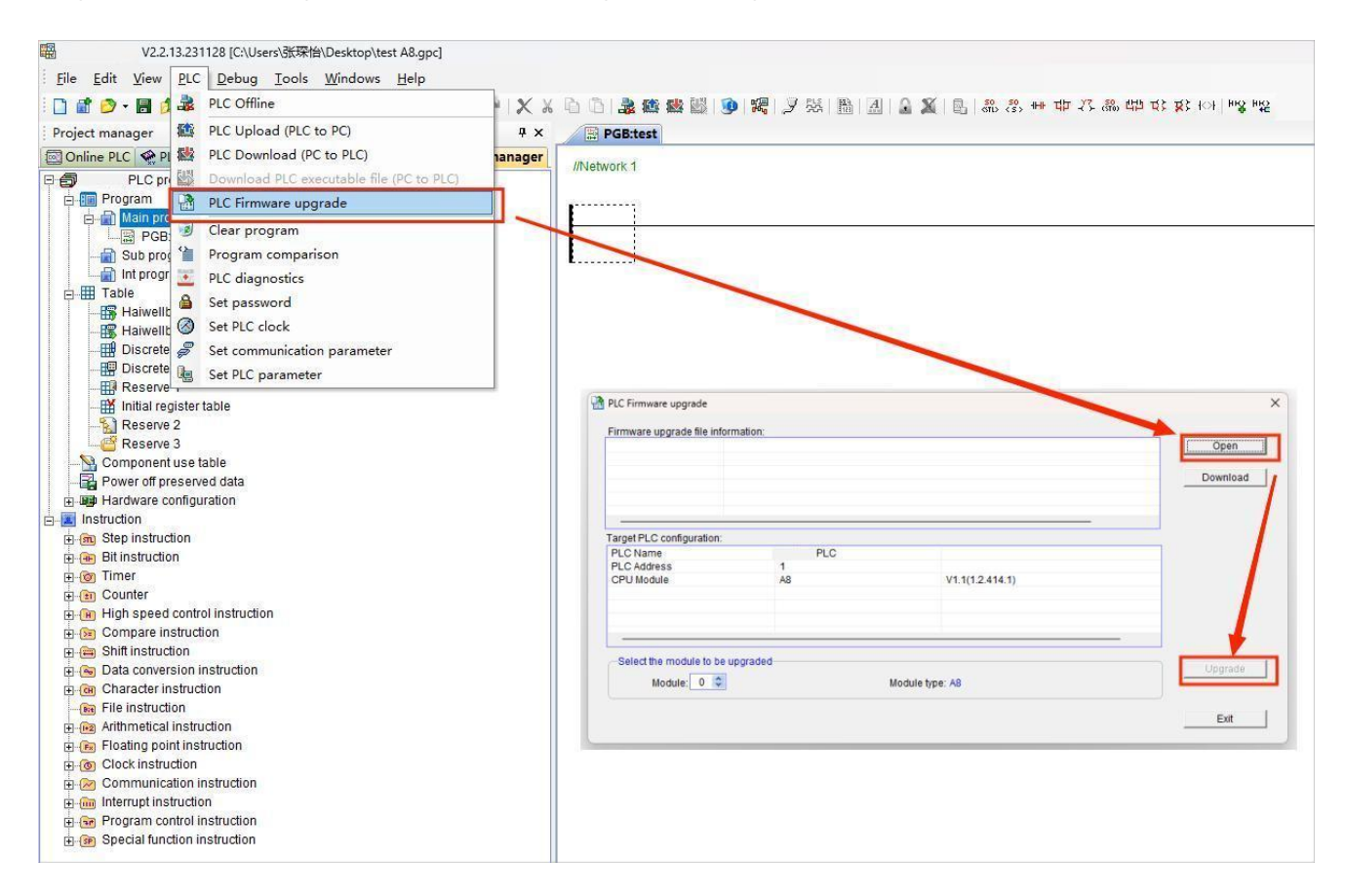

### 三、HTCloud Designer Software Instructions

### 1. Mobile APP quick access to HCC-A8

### 1.1 HCC-A8 Default Ex-factory Information

- The PN code can be found on the label attached to the machine.
- The WIFI hotspot function is enabled by default before delivery, and the mobile phone can connect to the device through WIFI.
- The default hotspot name is BOX-(the first six digits of the PN code)-(the last five digits of the PN code), and the default password is empty.
   For example, if the PN code is 7052117100880100005, the hotspot name is BOX-705211-00005.

### 1.2 Mobile APP connects to HCC-A8 hotspot

Turn on the WIFI of the mobile phone, find the HCC-A8 hotspot, connect the hotspot, and the network signal information will be displayed after the connection is successful.

### 1.3 Mobile APP access to HCC-A8

After the mobile phone connects successfully to the HCC-A8 hotspot, open the Cloud APP, click "Local device", pull down to refresh, etc., and display the connected HCC-A8 device information. Click to visit, you can access and operate the HCC-A8 project.

| 14:14 🔌       |                                                   | ul ବ 🗊 |
|---------------|---------------------------------------------------|--------|
| ⊕ Q           | Local Device                                      |        |
| TVBOX: 0      |                                                   |        |
| Other device: | 1                                                 |        |
| A8 70916      | <b>0507</b><br>8.15.53/10.5.5.1<br>29002810174038 |        |

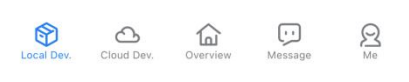

### Click Direct Access to enter the access HCC-A8 project interface

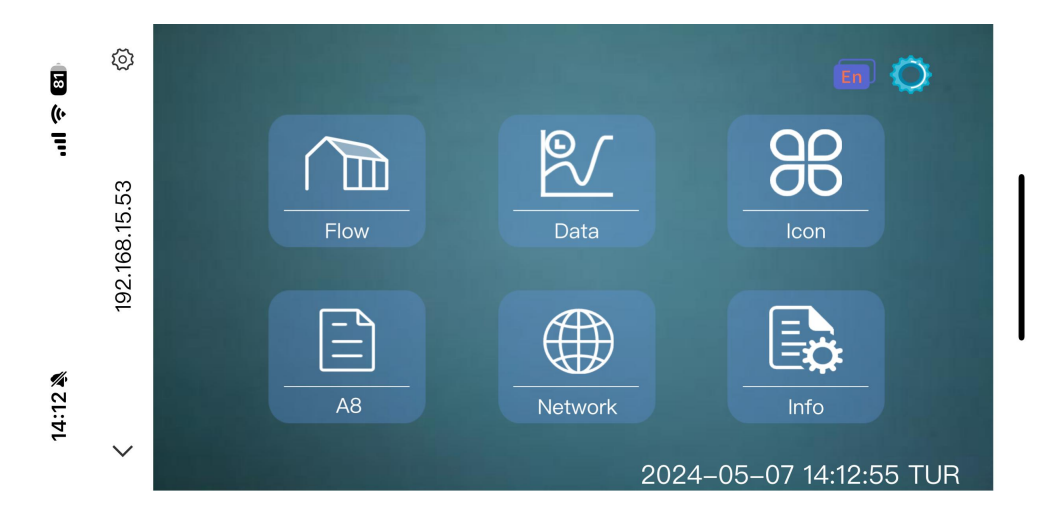

#### 1.4 Set HCC-A8 background information on mobile APP

Access the HCC-A8 engineering interface, click , then can enter the HCC-A8 background Settings screen, set the HCC-A8 background information.

| 14:13 🖄               |                   | ul 🗟 🚯               |
|-----------------------|-------------------|----------------------|
| <                     | 192.168.15.53     | 3 @                  |
| Terminal<br>Name:2024 | 40507             | <del>章</del> English |
| Projo                 | ect 1             | Network              |
| Settin                | ngs In            | formation            |
| Clou                  | ıd                | Back                 |
| LAN                   | N:192.168.15.53() | using)               |
|                       |                   |                      |
|                       |                   |                      |
|                       |                   | -                    |
|                       |                   |                      |

#### 2.Cloud Access

#### 2.1 Connect the Hotspot to Bind Host

HCC-A8 and HCC-A8-G (with 4G routing function) can be connected to the Internet network by network cable connection, HCC-A8-G can also be connected to the Internet by 4G wireless routing after inserting the traffic card, the mobile phone connects to the HCC-A8 hotspot, search the local device in the cloud APP, the HCC-A8 device connected to the hotspot is displayed, and enter the HCC-A8 background setting interface. Click [Cloud Settings], click [Device binding], the "Binding Information" confirmation dialog box appears, click [OK] to bind the owner successfully, click [cancel] to cancel the binding to the owner.

|                                                                   | Cloud     |              | Back                        |
|-------------------------------------------------------------------|-----------|--------------|-----------------------------|
| Cloud Switch:<br>CloudState: • Online<br>Device Name:Cloud Device | User Name | Type<br>AKey | C<br>Account<br>130****2028 |
|                                                                   |           |              |                             |
| Machine Code: 7091629002810174038 🗐                               |           |              |                             |

#### 2.2 Scan the QR code for the binding owner

#### Normal User

Log in to the cloud APP on your mobile phone, enter the [Cloud Device] e interface, click the button  $\oplus$  in the upper left corner of the main interface, scan the QR code and add the device.

#### Binding Whitelisting

After add a device, common user applies for binding. After the application is approved, the user can become a whitelist.

The binding application is approved only when both the owner and administrator pass the binding application. If one side rejects the binding application, the binding application fails to be approved.

#### Bind Guest

After the binding application is approved, the user can apply for access. After the application is approved, the user can become a visitor.

The access request is approved by the reviewer for the owner or any administrator. If it is rejected, the audit is not approved.

#### Administrator

1. When applying for binding, you can select Administrator during the master review, and the applied account can become the administrator of the device.

2. The owner can select a non-administrator account and a master account on the device management interface, hold down, the menu bar pops up, and click Upgrade to Administrator. Then the account becomes an administrator.

#### Guest

On the device management page, owner can select an administrator account, press longer, and click Upgrade to Administrator. Then the account becomes an administrator.

#### Transfer

The owner can select the administrator account on the device management page, press longer, and click Transfer. Then the owner of the device becomes the administrator. The original owner is a common user and has no access permission.

#### Cloud Access

Visitors, Administrators, and Owners click [Cloud device] to access the device interface. Click [Direct Access] to access the project.

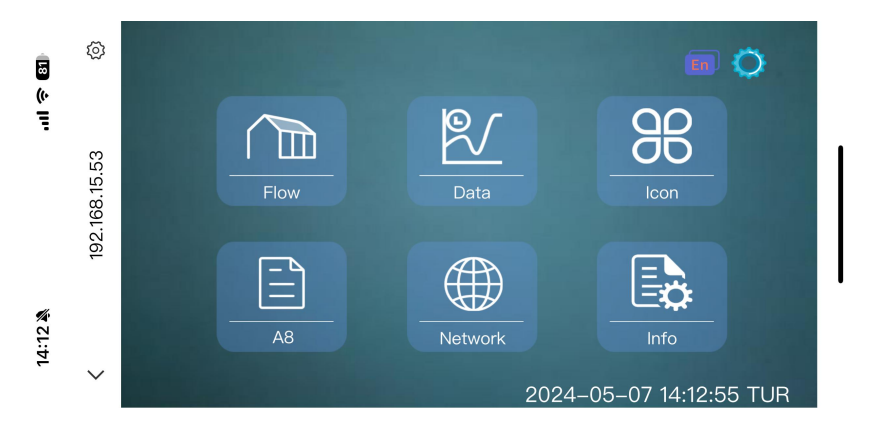

#### 3.Restore Ex-factory Settings

During the use of the device, the HCC-A8 can be restored to the initial state by restoring the Ex-factory Settings. The operations are as follows: Click the RST button of HCC-A8 and hear the dripping sound, indicating that the key is normal.

#### • Restores the network configuration

Restore the network configuration and enter the system Settings page of the password to the initial state.

Step: Hold down the **[**RST**]** button for 5S, the three indicators blink slowly, enter the network configuration recovery mode, release the **[**RST**]** button, and wait for the buzzer to beep. Then the recovery succeeds.

#### Restore Ex-factory Settings

Restore the network configuration and enter the system Settings screen password to the initial state; Restore all system settings to the initial state.

Step 1: Hold on the **[**RST**]** button for 5seconds, the three indicators will blink slowly, enter the factory Settings restoration network configuration mode, and release the **[**RST**]** button;

Step 2: Release the 【RST】 button and press and hold the 【RST】 button again for 3seconds. After the three lights blink quickly, the factory Settings will be restored. Release the 【RST】 button and the buzzer will sound three beeps.

#### 4.HCC-A8 Connection Settings

HCC-A8 communicates with PLC through Ethernet. This section describes briefly how HCC-A8-G communicates with PLC through Ethernet and connects to static Ethernet.

#### 4.1 Precautions and Hardware Installation Procedure

#### Precautions

① The installation direction must be in accordance with the instructions in this manual, in strict accordance with the terminal marked on the directional connection, otherwise it will cause product failure or burn.

② The product and other components at the bottom must be kept enough space to avoid equipment damage caused by poor heat dissipation.

#### Hardware Installation Procedure Guide rail installation: Use standard 35mm guide rail.

- Hardware Cable Connections
   Connects the device to the power supply HCC-A8、PLC Connect to power supply.
- Device connection HCC-A8 and PLC in the same Ethernet;

#### 4.2 Connecting the Network

The factory default IP address is 192.168.1.112.

Step 1: Connect your mobile phone or computer to the hotspot of HCC-A8. After successfully connecting to the hotspot, access HCC-A8 through the local device of HNC Cloud APP and click  $\oplus$  to enter the background setting interface; Or access HCC-A8 through a browser and enter 192.168.1.112/setting to enter the background setting screen.

Step :2: Click [Network Settings] to enter the interface of Ethernet Settings;

Step 3: Select [Static IP] or [DHCP] as required. If the network type is [Static IP], you need to set the following network parameters: Enter the correct IP address, subnet mask, default gateway, and DNS, and click [Save]. After the verification succeeds, the HCC-A8 device can connect to the network through the Ethernet.

| 14:41 💐    |           |         |         | ail \$ | r 77      |
|------------|-----------|---------|---------|--------|-----------|
| <          |           | 192.16  | 8.15.53 |        | <u>نې</u> |
|            |           | Netv    | vork    |        | Back      |
| Ethernet   | Wi        | fi      | AP      | 4G     |           |
| Routing se | et N      | et che  | ck      |        |           |
| Switch:    |           | Save    |         |        |           |
| Туре:      | DHCP      | Static  | IP 恈    |        |           |
| Local IP:  | 192 . 16  | 8 . 15  | . 53    |        |           |
| SubMask:   | 255 . 25  | 5 . 248 | • 0     |        |           |
| Gateway:   | 192 . [16 | 8 . 10  | • 1     |        |           |
| AlteDNS:   | 211 . 13  | 8 . 156 | . 66    |        |           |

### • 5.Project operation

#### • Select the device model

Step 1: Open the configuration software, click 【New project】;

Step 2: In the New Project dialog box that is displayed, select the running platform. In this example, the project type is HCC-A8.

Step 3: Select the screen resolution, there are 800\*480 and 1024\*600 options, in this example choose the default 1024\*600, click 【OK】.

| k k I - O / O d   | > ○ -  ○ ♦ 🔪 A ☆ -   物 & &   ᆋ - ┹ - ☰ - ☴ - ⇇ - ⇉ -   宋体                                                                                                    | -                                                                                                    |
|-------------------|----------------------------------------------------------------------------------------------------|----------------------------------------------------------------------------------------------------|
| oject browser 🕴 🕴 | × Start page ×                                                                                                    |                                                                                                    |
|                   | Start                                                                                                    |                                                                                                    |
|                   | Create a new project                                                                                                    |                                                                                                    |
|                   | Open a project                                                                                                    |                                                                                                    |
|                   | Run a project                                                                                                    |                                                                                                    |
|                   | Open recent projects:                                                                                                    |                                                                                                    |
|                   | New project ?                                                                                                    | ×                                                                                                    |
|                   | Project properties<br>Project nume<br>Unnumed project<br>Runtime platform<br>HUI NIO<br>CBOX-7<br>CBOX-7 | 10X (backup). In de<br>3. In dev<br>(backup). In dev<br>10X. In dev<br>10X. In |
|                   | IPC = 15/437 A13 Linux)         I           IPC = 22/Q22/R22 (Linux)         I           Screen resolution         Angle(°)           1024x600         0                                                                                                    |                                                                                                    |
|                   | 🐷 Open LAN access                                                                                                    |                                                                                                    |
|                   | Please enter the access Show                                                                                                    |                                                                                                    |
|                   | Password allowed to be empty                                                                                                    |                                                                                                    |
|                   |                                                                                                    |                                                                                                    |

#### • HCC-A8 Device

After the new HCC-A8 operation platform project, the equipment bar will automatically generate HCC-A8\_PLC equipment.

HCC-A8\_PLC variable will also be generated in the variable column, which is used to manage the variables of the PLC part of HCC-A8;

|   | Device properties   | Add Batch add     | Delete Online  | Off   Select All Re | werse Select |           |                                  |                  |                      |               |                 |      |                     |                |
|---|---------------------|-------------------|----------------|---------------------|--------------|-----------|----------------------------------|------------------|----------------------|---------------|-----------------|------|---------------------|----------------|
| Ē | Register type (All) | • Di              | ata type (All) | Group               | (All)        | Search    | The seals of medical and metales | Colloct formunar | Vouisble documenting | Wistows uslas | Nuclear address | 0.11 | Votichi - Councie - | Offerst musich |
|   | 1 70                | T(External outpu  | Decimal        | Negister address    | 0            | 1 Bool    | Read and write                   | Normal           | variable description | arminde verde | Marinan varae   |      | variable or ouping  | OILSEL VERIEDI |
|   | 2 11                | T(External output | Decimal        |                     | ĩ            | 1 Bool    | Read and write                   | Normal           |                      |               |                 | 0    |                     |                |
|   | 3 12                | Y(External output | Decimal        |                     | 2            | 1 Bool    | Read and write                   | Normal           |                      |               |                 |      |                     |                |
|   | 4 1/0               | V(Internal data   | Decimal        |                     | 0            | 1 Integer | Read and write                   | Normal           |                      |               |                 |      |                     |                |
|   | 5 V1                | V(Internal data   | Decimal        |                     | 1            | 1 Integer | Read and write                   | Normal           |                      |               |                 |      |                     |                |
|   | 6 V2                | V(Internal data   | 1 Decimal      |                     | 2            | 1 Integer | Read and write                   | Normal           |                      |               |                 |      |                     |                |
|   | ▶ 7 ¥3              | V(Internal data   | Decimal        |                     | 3            | 1 Integer | Read and write                   | Normal           |                      |               |                 |      |                     |                |
|   | *                   |                   |                |                     |              |           |                                  |                  |                      |               |                 |      |                     |                |

#### Download Project

Step 1: Go to Device Manager, you can choose to use local manager or cloud manager;

Step 2: Click 【Download Project】 to enter the confirm download interface;

Step 3: In the confirmation download interface, you can choose whether to retain power failure retention, whether to retain the operation record on the device, whether to retain the user on the device, whether to retain the formula, and whether to retain the history and alarm record. After setting, click **[OK]**.

Step 4: Wait until the message "Download success!" is displayed. Click **[OK]** to run the project on the device.

| Project download confirm                                        | ×                 |
|-----------------------------------------------------------------|-------------------|
| Project Name:                                                   | t                 |
| C:\Users\c <b>enters</b> \Desktop\Runtime\Unnamed project.hwrun |                   |
| Equipment IP:                                                   |                   |
| 192.168.15.78                                                   |                   |
| Device Password:                                                |                   |
| Remember password                                               |                   |
| Initial Configuration                                           |                   |
| 🗌 Reservations formula 🛛 🔽 Reserve the operate records          | Prompt            |
| □ Reserve the users □ Reserve the power-off protection          | c                 |
| 🗌 Reserve history and alarm records 🛛 🗌 Reserve attachment      | Download success! |
| OK Cancel                                                       | 1,                |
|                                                                 | сОК               |

#### • Operation engineering

After the project is downloaded successfully, wait for HCC-A8 to restart. After the restart, the startup screen will be displayed automatically. Users can access HCC-A8 and operate the project through HNC Cloud APP or browser.

#### 6. Device Manager

Open the configuration design terminal on the computer, click the Device Manager icon in the menu bar to enter the Device Manager; Or click [Program], expand the installation file [HNC Scada], and click [HNC Device Manager] to enter the device Manager. Local management and cloud management can be used to effectively perform operations on HCC-A8.

#### 6.1 Enter the Device Management Page

#### Local manager

Enter the device manager, click 【Local Management】, select the device according to the IP address set by the device, click 【Management】, enter the current device manager, you can operate the current device, as shown below:

| Download Project    | Upload Project  |
|---------------------|-----------------|
| Update the firmware | Vpdate Time     |
| Get Version         | Upload History  |
| Restart Device      | Get the PN code |
| Penetration         | File management |

#### Cloud Manager

Step 1: Enter the device Manager, click 【Cloud Management】, you can choose mobile phone login and email login. Tip: Device administrators and owners can manage the current device through the cloud manager. Common users do not have device management permissions.

| Login                           | × | R Login                         | × |
|---------------------------------|---|---------------------------------|---|
| Phone Login Email Login Setting |   | Phone Login Email Login Setting |   |
| Fhone:<br>86<br>Fassword:       |   | Email:<br>Password:             |   |
| Remember Password               |   | 🗌 Remember Password             |   |
| Login                           |   | Login                           |   |
|                                 |   |                                 |   |

Step 2: Enter the correct account and password, click [Login] to enter the device manager, select the device, click [Management], enter the current device manager, you can operate the current device, as shown below:

| Local Manager   | Cloud Mans   | iger      |            |              |                  |             |                       |
|-----------------|--------------|-----------|------------|--------------|------------------|-------------|-----------------------|
| User Name: Chen | n.           |           |            |              |                  |             |                       |
| Personal device | s v          |           |            |              |                  |             | Communication Timeout |
| PH code/Device  | Nane         | Search    |            |              |                  | Batch       | . Vpdate 30000 ms Se  |
|                 |              |           |            |              |                  |             |                       |
| Device Name     | Machine Code | evice Typ | Online Fir | mware Remark | Download Project | Penetration | Operate               |
|                 |              |           |            |              |                  |             |                       |
|                 |              |           |            |              |                  |             |                       |

### 6.2 Execute Device Management

Download Project

Step 1: Click 【Download Project】,enter the confirm download interface;

Step 2: In the confirmation download interface, you can choose whether to retain power failure retention, whether to retain the operation record on the device, whether to retain the user on the device, whether to retain the formula, and whether to retain the history and alarm record. After setting, click [OK].

Step 3: Wait until the message "Download success!" is displayed. Click 【OK】 to run the project on the device.

| Project download confirm                                         | ×      |               |
|------------------------------------------------------------------|--------|---------------|
| Project Name:<br>C:\Users\@Desktop\Runtime\Unnamed project.hwrun | t      |               |
| Equipment IP                                                     |        |               |
| 192. 168. 15. 78                                                 |        |               |
| Device Password:                                                 |        |               |
| Initial Configuration                                            |        |               |
| 🗌 Reservations formula 🛛 🗹 Reserve the operate records           | -      |               |
| ☐ Reserve the users ☐ Reserve the power-off protection           | Prompt | ×             |
| 🗌 Reserve history and alarm records 👘 🗌 Reserve attachment       | - C    |               |
|                                                                  | Dowr   | load success! |
| OK Cane                                                          | el     |               |
|                                                                  |        |               |

#### Upload Project

Step 1: Click 【Upload Project】, select the project upload path and project name, and click Save;

Step 2: Enter the project upload confirmation page. If the project Settings allow the upload password, enter the upload password in the 【Project Upload Password】; If the project is not set to allow upload, the project is not allowed to upload by default.

| Project Upload Confirm   |    |        |
|--------------------------|----|--------|
| Save Location:           |    |        |
| C:\Users\                |    |        |
| Project Upload Password: |    |        |
| 1                        |    |        |
|                          | OK | Cancel |

Step 3: Enter the password and click 【OK】, wait for the pop-up "Project upload success!" Click 【OK】 to run the project on the device on the PC.

#### Update Offline

Step 1: Click 【Offline Update】, select the firmware package, click【Open】;

Step 2: Enter the offline update confirmation page, click [Update];

Step 3: Wait until the update is complete. The "Update succeeded!" dialog box is displayed. Click [OK].

| L:\frogram Files (x86)         | firmware\cboxs\New\Boxs          |
|--------------------------------|----------------------------------|
| Select Recover                 |                                  |
| west River Version 2 20 5 4    | The undeted version: 3 38 5 4    |
| rent firmware version.3.30.5.4 | The updated version, 5, 50, 5, 4 |
|                                |                                  |
| evice password:                |                                  |
| evice password:                |                                  |

#### • Update the device time

Click **(**Update Device time **)** to update the system time of the device. After the successful update, check the system time of the device. The time is consistent with the system time of the PC.

#### • Get the PN code

Click 【Obtain PN code】 to check the PN of the current device.

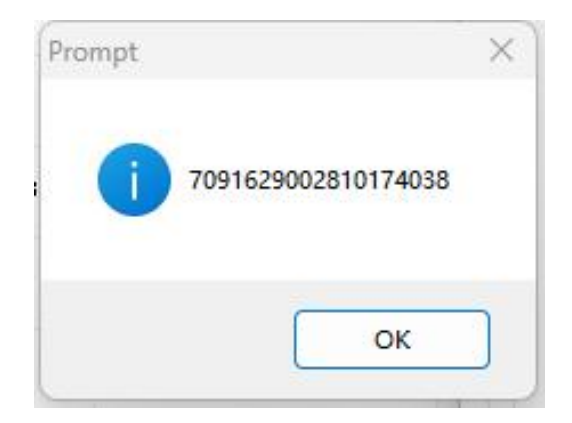

### • Check the device version

Click 【Detect Device version】 to view the software and hardware version information of the current device.

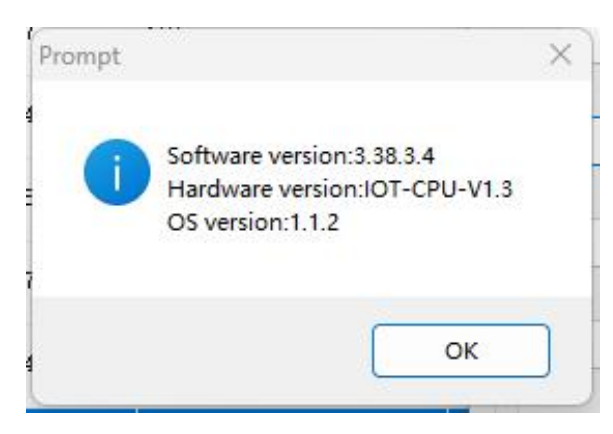

#### • Upload historical records

Click 【Upload History】 to enter the upload history interface.

|      | Index   | File name | File size | File ident | Path | Sign |  |
|------|---------|-----------|-----------|------------|------|------|--|
|      |         |           |           |            |      |      |  |
|      |         |           |           |            |      |      |  |
| A LL | Reverse | Not       |           |            |      |      |  |
| i.   |         |           |           |            |      |      |  |

#### ①Split history file

Step 1: Click 【Start to split file】 to split the history file of the most recent period of time;

| Select | Index  | File name                          | File size | File ident | Path  | Sign            |
|--------|--------|------------------------------------|-----------|------------|-------|-----------------|
|        | 1      | 20240507140209_20240507140313. kis | 16.0KB    | effective  | FLASH | Not yet Uploade |
|        | 2      | 20240504134310_20240507140209. kis | 16.0KB    | effective  | FLASH | Not yet Uploade |
|        | 3      | 20240204133931_20240204134310. kis | 16.0KB    | effective  | FLASH | Not yet Uploade |
| All    | Revers | e Not                              |           |            |       |                 |

Step 2: Wait until the split history is successful. In the displayed "Split Success" dialog box, click [OK] to add the current split history file to the history history file list.

#### 0 Upload historical file

Step 1: Select the history file in the history file list (select the file with the suffix.his), enter the storage path of the history file, and click 【Upload Select file】;

| Select                       | Index           | File name                                   | File size | File ident | Path  | Sign            |
|------------------------------|-----------------|---------------------------------------------|-----------|------------|-------|-----------------|
|                              | 1               | 20240507151630_20240507151634. hi s         | 16.0KB    | effective  | FLASH | Not yet Uploade |
|                              | 2               | db (20240507151630-20240507151634). history | 40.0KB    | effective  | FLASH | Not yet Uploade |
| <b>~</b>                     | 3               | 20240507151628_20240507151630. his          | 16.0KB    | effective  | FLASH | Not yet Uploade |
|                              | 4               | db (20240507151628-20240507151630). history | 40.0KB    | effective  | FLASH | Not yet Uploade |
|                              | 5               | 20240507151503_20240507151628. his          | 28. OKB   | effective  | FLASH | Not yet Uploade |
|                              | 6               | db (20240507151503-20240507151628). history | 48. OKB   | effective  | FLASH | Not yet Uploade |
|                              | 7               | 20240507151501_20240507151503. his          | 16.0KB    | effective  | FLASH | Not yet Uploade |
|                              | 8               | db (20240507151501-20240507151503). history | 40. OKB   | effective  | FLASH | Not yet Uploade |
|                              | 9               | 20240507151457_20240507151501. his          | 28. OKB   | ffective   | FLASH | Not yet Uploade |
|                              | 10              | db(20240507151457-20240507151501).history   | 40.0KB    | effective  | FLASH | Not yet Uploade |
|                              | 11              | 20240507151407_20240507151457. his          | 28.0KB    | effective  | FLASH | Not yet Uploade |
|                              | 12              | db (20240507151406-20240507151457). history | 40. OKB   | effective  | FLASH | Not yet Uploade |
|                              | 13              | 20240507151405_20240507151407. his          | 16.0KB    | effective  | FLASH | Not yet Uploade |
| O                            | 14              | db(20240507151404-20240507151406).history   | 40. OKB   | effective  | FLASH | Not yet Uploade |
| All<br>eservatior<br>\Users\ | Reverse<br>path | e Not                                       |           |            |       | Browse Ope      |

Step 2: Wait until the history file is uploaded successfully, the "History upload Success" prompt box is displayed, click **[**OK**]**, after the upload is successful, the current history file is marked as "uploaded".

| Select | Index   | File name                                 | File size     | File ident | Path  | Sign            |
|--------|---------|-------------------------------------------|---------------|------------|-------|-----------------|
|        | 1       | 20240507151630_20240507151634. hi s       | 16.0KB        | effective  | FLASH | Not yet Uploade |
|        | 2       | db(20240507151630-20240507151634).history | 40. OKB       | effective  | FLASH | Not yet Uploade |
|        | 3       | 20240507151628_20240507151630. hi s       | 16.0KB        | effective  | FLASH | Already uploade |
|        | 4       | db (20240507151628-202405071510           |               | effective  | FLASH | Not wet Upload  |
|        | 5       | 20240507151503_20240507151628 Prompt      | ×             | effective  | FLASH | Not yet Upload  |
|        | 6       | db (20240507151503-20240507151)           |               | effective  | FLASH | No, yet Upload  |
|        | 7       | 20240507151501_20240507151503             |               | effective  | FLASH | Not yet Upload  |
|        | 8       | db (20240507151501-20240507151)           | load success! | effective  | FLASH | Not yet Upload  |
|        | 9       | 20240507151457_20240507151501             |               | effective  | FLASH | fot yet Upload  |
|        | 10      | db (20240507151457–20240507151!           |               | effective  | FLASH | Not yet Upload  |
|        | 11      | 20240507151407_20240507151457             |               | effective  | FLASH | Not yet Upload  |
|        | 12      | db (20240507151406-20240507151-           |               | effective  | FLASH | Not yet Upload  |
|        | 13      | 20240507151405_20240507151407             | ОК            | effective  | FLASH | Not yet Upload  |
|        | 14      | db (20240507151404-20240507151-           |               | effective  | FLASH | Not yet Upload  |
| All    | Reverse | e Not                                     |               |            |       |                 |
|        | 1       |                                           |               | <b>\</b>   |       |                 |

#### **3Delete historical file**

Step 1: Select the history file in the history file list and click 【Delete selected file】;

Step 2: Click 【Yes】 to confirm the deletion of the file.

Step 3: Wait until the historical file is successfully deleted, and the message "Deleted successfully!" is displayed. Prompt box, click **(OK)**.

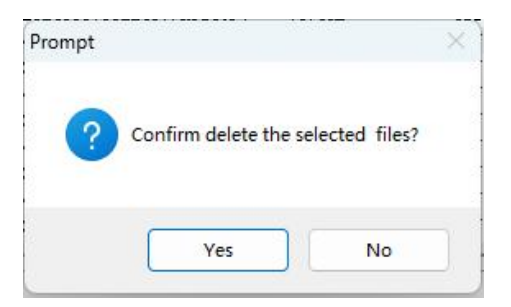

#### Restart Device

Step 1: Click 【Restart device】, and click 【OK】 in the pop-up confirmation dialog box.

Step 2: Wait for the device to restart. After the restart succeeds, the "Device restart succeeded" dialog box is displayed. Click [OK].

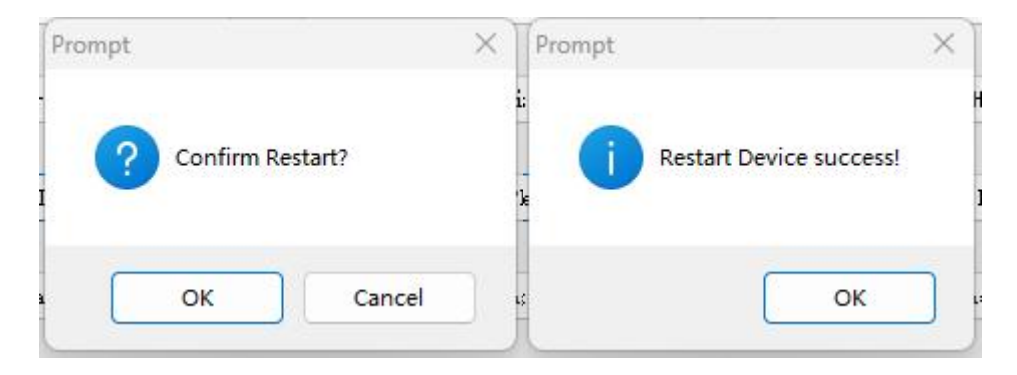

#### 2. Background Settings

Access HCC-A8 through the local device of HNC Cloud APP, click the "Background Settings" button at the lower left corner of the details page to enter the background Settings interface; Alternatively, access HCC-A8 through a browser and enter device IP/setting to enter the background setting screen.

| Terminal Name:20240507 |          |                        | ⊜ English |
|------------------------|----------|------------------------|-----------|
| l                      | Project  | Network                |           |
|                        | Settings | Information            |           |
|                        | Cloud    | Back                   |           |
|                        | LAN: 192 | 2. 168. 15. 78 (using) |           |
|                        |          |                        |           |
|                        |          |                        |           |
|                        |          |                        |           |

#### 7.1 Project Settings

Enter the background Settings, click 【Project Settings】, you can see the project name, author, copyright and project size downloaded to HCC-A8 in the project Settings.

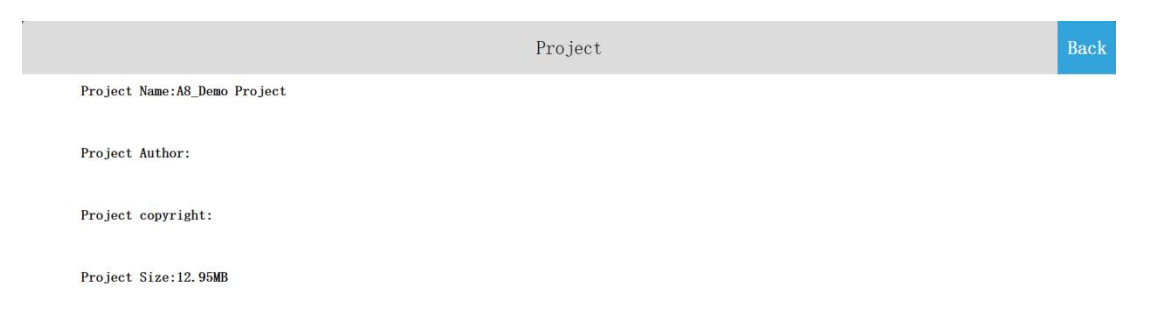

#### 7.2 Network Settings

#### • Ethernet connection

Go to the HCC-A8 background Settings screen, tap "Network Settings" to enter the Ethernet Settings screen, and turn on "Network switch". The network type includes DHCP and Static IP.

#### ①Dynamic state IP

Network type selection [DHCP] , Click [Save] , The device automatically obtains it IP  $_{\circ}$ 

②Static IP

Network type selection 【Static IP】, Enter the correct IP address、Subnet mask code、Default gateway and DNS, Click [Save], After verification, HCC-A8 Devices can be connected to the network via Ethernet.

| Network                                                                           | Back |
|-----------------------------------------------------------------------------------|------|
| Ethernet         Wifi         AP         4G         Routing set         Net check |      |
| Switch: Save                                                                      |      |
| Type: DHCP Static IP 🐲                                                            |      |
| Local IP: 192. 168. 15. 78                                                        |      |
| SubMask: 255 . 248 . 0                                                            |      |
| Gateway: 192 . 168 . 10 . 1                                                       |      |
| AlteDNS: 211, 138, 156, 66                                                        |      |

#### • WIFI Settings

Click [WIFI Settings], The WIFI Settings screen is displayed, Supports WIFI connection, meanwhile, The HCC-A8 built-in network card can also be shared WIFI Hotspot for other users.

The WIFI Settings screen is displayed, Turn on WIFI, Select the target WIFI account, Enter the correct WIFI password, After verification, you can connect to the WIFI network.

|                   |                                 | Network  | Back |
|-------------------|---------------------------------|----------|------|
| Ethernet          | ifi AP 4G Routing set Net check |          |      |
| Switch:           | IP:192.168.1.146                |          |      |
| 0                 | SCIMITEST                       | ຈ 🛈      |      |
| CHOOSE & NETWORE. |                                 |          |      |
|                   | SCHMITEST1                      | (î*      |      |
|                   | TP-LINK_DA7C                    | <i>©</i> |      |
|                   | HMI-703144-39037                | 6        |      |
|                   | HMI-703284-88021                | (î*      |      |
|                   | YSX2022101718                   | <u></u>  |      |
|                   | HMI-704234-88038                | Ŷ        |      |

#### Personal Hotspot

Turn on the personal hotspot switch, Set the hotspot name and password, You can share your WIFI hotspot with other users.

|                     |                       | Network | Back |
|---------------------|-----------------------|---------|------|
| Ethernet Wifi AP 4G | Routing set Net check |         |      |
| AP: IP: 10. 5. 5. 1 |                       |         | _    |
| Wifi Name:          | B0X-709162-74038      |         |      |
| Password:           |                       |         |      |
|                     |                       | Save    | ,    |

Setting the Hotspot Name, Click "Hotspot Name", the hotspot name input box is displayed.

|                               |      |        |    |     | Ne     | etwo    | rk     |     |       |         |                     | Back |
|-------------------------------|------|--------|----|-----|--------|---------|--------|-----|-------|---------|---------------------|------|
| Ethernet Wifi AP 4G Routing s | et N | et che | ck |     |        |         |        |     |       |         |                     |      |
| AP: 1P: 10. 5. 5. 1           |      |        |    |     |        |         |        |     |       |         |                     |      |
| Wifi Name: BOX-709            | 9162 |        |    | The | hot na | me leng | th (6~ | 18) |       |         |                     |      |
| Password:                     | 0    |        |    |     |        |         |        | BOX | 70916 | 2-74038 | 0                   |      |
|                               | %    | !      | -  | +   | =      | _       | \$     | #   | *     | ,       | •                   |      |
|                               | 0    | 1      | 2  | 3   | 4      | 5       | 6      | 7   | 8     | 9       | $\langle X \rangle$ |      |
|                               | q    | w      | е  | r   | t      | у       | u      | i   | 0     | р       |                     |      |
|                               | а    | s      | d  | f   | g      | h       | j      | k   |       | •       | _                   |      |
|                               |      | z      | x  | с   | ۷      | b       | n      | m   | _     | _       | \$                  |      |

Set a password, Click on "Password", The password input box is displayed, Click on the top left corner of the input box You can switch between plain-text and ciphertext passwords. Enter password, Click [Enter], Finally click [Save], You can save the added password information.

| Network                                   |           |   |       |         |        |        |         | Back  |         |        |     |                           |   |  |
|-------------------------------------------|-----------|---|-------|---------|--------|--------|---------|-------|---------|--------|-----|---------------------------|---|--|
| Ethernet Wifi AP 4G Routing set Net check |           |   |       |         |        |        |         |       |         |        |     |                           |   |  |
| AP: 1P:10.5.5.1                           |           |   |       |         |        |        |         |       |         |        |     |                           |   |  |
| Wifi Name:                                | BOX-70916 |   | The 1 | ength ( | of the | passwo | rd must | be 8~ | 20 or n | o pass | ord | •                         | × |  |
| Password:                                 |           |   |       |         |        |        |         |       |         |        |     | 0                         |   |  |
|                                           |           | % | !     | -       | +      | =      | _       | \$    | #       | *      | ,   | •                         |   |  |
|                                           |           | 0 | 1     | 2       | 3      | 4      | 5       | 6     | 7       | 8      | 9   | $\mathbf{X}$              |   |  |
|                                           |           | q | w     | е       | r      | t      | у       | u     | i       | 0      | р   |                           |   |  |
|                                           |           | а | s     | d       | f      | g      | h       | j     | k       |        | -   | 1                         |   |  |
|                                           |           |   | z     | x       | с      | v      | b       | n     | m       | L      |     | <b>∆</b> <sup>&amp;</sup> |   |  |

HCC-A8 The Ex-factory default WIFI password is empty.

Note: The hotspot name contains 6 to 18 characters, The password can be empty or contains 8 to 20 characters. Out of range, Click Enter, Enter the name of hotspot, The password will not be displayed in the appropriate location, and pop-up prompt.

#### • 4G Network function

#### Without 4G

The HCC-A8 background Settings screen is displayed, Click [Network Settings], The Ethernet Settings page is displayed, Open [4G Switch], prompt "Without 4G module".

#### With 4G

4G function switch is off by default.

Enter the HCC-A8 background Settings interface, click [Network Setting], The Ethernet Settings page is displayed, Turn on [4G switch], The 4G function can be used normally.

1、Turn on WIFI hotspot, Disable 4G wireless routing, Mobile phone connects hotspot. The Cloud App can access to the local device normally, cannot access cloud devices, and cannot access to the Internet.

2, Turn on WIFI hotspot, Enable 4G wireless routing, Mobile phone connects hotspot. The Cloud App can normally use LAN devices and cloud devices, can access the Internet.

#### Route Configuration

Route configuration includes: Route mode is not enabled.、"Wireless access point mode"、"4G routing mode"、"Relay mode"、 "Client mode"、 "4G client mode", The default is "Route Mode is not enabled"...

|                | Network                             |            | Back |
|----------------|-------------------------------------|------------|------|
| Ethernet Wi    | fi AP 4G Routing set Net check      |            |      |
|                | Routing set                         | ×          |      |
| Routing mode:  | Device internet access: LAN VIFI 4G |            |      |
| Device interne | Device internet supply: LAN hotSpot |            |      |
| Device interne |                                     | Save Close |      |

The comparison between routing modes and network types is as follows:

|                      | The routing mode is<br>not enabled<br>(Routing switch) | Wireless access<br>point mode | 4G Routing<br>mode      | Relay mode              | Client mode            | 4G Client<br>mode   |
|----------------------|--------------------------------------------------------|-------------------------------|-------------------------|-------------------------|------------------------|---------------------|
| Ethernet             | LAN/External<br>network                                | LAN/External<br>network       | LAN                     | LAN                     | No support             | No support          |
| WIFI                 | LAN/External<br>network                                | No support                    | No support              | Connect to<br>Internet  | Connect to<br>Internet | No support          |
| Personal<br>Hotspot  | LAN                                                    | LAN/External<br>network       | LAN/External<br>network | LAN/External<br>network | No support             | No support          |
| 4G                   | Outer net                                              | No support                    | External<br>network     | No support              | No support             | External<br>network |
| Network<br>provision | Ethernet/WIFI/4G                                       | Ethernet                      | 4G                      | WIFI                    | WIFI                   | 4G                  |

(1) The routing mode is not enabled

The HCC-A8 background Settings screen is displayed, Click [Network Settings], The route configuration page is displayed, Click "Settings", Click "Route Mode not enabled", The message "This mode will only close routes is displayed, do not perform other operations, confirm to disable the routing mode", Click "OK", That is, the routing mode is disabled.

"Route Not Enabled" mode ,only close the routing function of the current Ethernet, WIFI, and 4G. In this mode, the hotspot only supports the local area network (LAN) and does not support the Internet. The function settings of Ethernet, WIIF, and 4G remain unchanged.

Network

Back

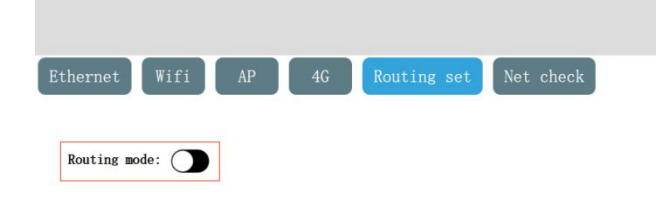

#### (2) Wireless access point mode

Enter the HCC-A8 background Settings screen, click "Network Settings", enter the route configuration screen, click "Settings", click "Wireless Access point mode", the pop-up message "This mode will turn off 4G and WIFI, are you sure to switch to this mode?", Click "OK", that is, set to wireless access point mode.

In Wireless Access Point mode, only the wired network provides the network. Other devices can connect to the personal hotspot of the device to access the LAN and the external network.

|                | Network                             |            | Back |
|----------------|-------------------------------------|------------|------|
| Ethernet Wi    | fi AP 4G Routing set Net check      |            |      |
|                | Routing set                         | ×          |      |
| Routing mode:  | Device internet access: LAN WIFI 46 |            |      |
| Device interne | Device internet supply: LAN hotSpot |            |      |
| Device interne |                                     | Save Close |      |

#### (3) 4G Routing mode

Enter the HCC-A8 background setting interface, click 【Network Settings】, enter the route configuration interface, click "Settings", click "4G routing mode", the pop-up message "This mode will turn off WIFI, are you sure to switch to this mode?", Click "OK", that is, set to 4G routing mode.In 4G routing mode, only 4G provides the network for the device. Other devices can connect to the personal hotspot of the device to access the LAN and the Internet. The wired network in this mode supports only LAN networks.

|                |                                     | Network     |            | Back |
|----------------|-------------------------------------|-------------|------------|------|
| Ethernet Wi    | fi AP 4G Routing set Net check      |             |            |      |
|                |                                     | Routing set | ×          |      |
| Routing mode:  | Device internet access: LAN VIFI 43 |             |            |      |
| Device interne | Device internet supply: LAN hotSpot |             |            |      |
| Device interne |                                     |             | Save Close |      |

#### (4) Repeater mode

Enter the HCC-A8 background settings screen, click [Network Settings], enter the route configuration screen, click "Settings", click "trunk mode", the pop-up message "This mode will turn off 4G, are you sure to switch to this mode?" Click "OK", that is, set the trunk mode.

In "relay" mode, only the WIFI connected hotspot provides the network. First, connect to a hotspot that can access the Internet, and then provide a network for other devices through the personal hotspot of the device, supporting the local area network and the external network. The wired network in this mode supports only LAN networks.

|                |                         |           |         |       | Network     |      |       | Back |
|----------------|-------------------------|-----------|---------|-------|-------------|------|-------|------|
| Ethernet Wit   | fi AP 4G                | Routing s | set Net | check | Pouting oot |      | ~     |      |
|                |                         |           |         |       | Routing set |      | ×     |      |
| Routing mode:  | Device internet access: | LAN       | VIFI    | 4G    |             |      |       |      |
|                | Device internet supply: | LAN       | hotSpot |       |             |      |       |      |
| Device interne |                         |           |         |       |             |      |       |      |
| Device interne |                         |           |         |       |             | Save | Close |      |

#### (5) Client mode

Enter the HCC-A8 background Settings screen, click 【Network Settings】, enter the route configuration screen, click "Settings", click "Client mode", the pop-up message "This mode needs to turn off the personal hotspot and 4G, are you sure to switch to this mode?", Click "OK", that is, set to the client mode.

In the "client" mode, the network is provided by the WIFI connected hotspot, and the HCC-A8 is correspond to a router, and

the HCC-A8 connects to the wired network, and then connects to the device through the cable to provide the network for the device. The personal hotspot function is not supported in this mode.

|                |                                     | Network     |            | Back |
|----------------|-------------------------------------|-------------|------------|------|
| Ethernet Wi    | i AP 4G Routing set Net check       | Routing set | ×          |      |
| Routing mode:  | Device internet supply: LAN VIFI 4G |             |            |      |
| Device interne |                                     |             |            |      |
| Device interne |                                     |             | Save Close |      |

#### (6) 4G Client Mode

Enter the HCC-A8 background settings screen, click "Network Settings", enter the route configuration screen, click "Settings", click "4G client mode", the pop-up message "This mode needs to turn off the personal hotspot and WIFI, are you sure to switch to this mode?", Click "OK", that is, set to 4G client mode.

In "4G client" mode, 4G provides the network, and HCC-A8 is correspond to a router. HCC-A8 connects to the wired network, and then connects to the device through the wired network to provide the network for the device. The personal hotspot function is not supported in this mode.

|                | Network                                                                                                    | Back     |
|----------------|----------------------------------------------------------------------------------------------------|----------|
| Ethernet       | Vifi AP 4G Routing set Net check                                                                                                    |          |
|                | kouting set X                                                                                                    |          |
| Routing mode:  | Device internet access: LAN VIFI 46                                                                                                    |          |
|                | Device internet supply: LAN hotSpot                                                                                                    |          |
| Device interne | e                                                                                                    |          |
| Device interne | e Save Close                                                                                                    |          |
| Networ         | rk diagnosis                                                                                                    |          |
| ①Externa       | al network access                                                                                                    |          |
|                | $(\dots)$                                                                                                    |          |
| To use net     | twork diagnostics, click on the URL $\searrow$ , Select a web address to access. If a message is returned, th                                                              | en means |
| device is o    | connected to the network.                                                                                                    |          |
|                | Network                                                                                                    | Back     |
| Ethernet W     | Vifi AP 4G Routing set Net check                                                                                                    |          |
|                | Net check                                                                                                    |          |
|                | Web Site: www.baidu.com ping Net AddChoose                                                                                                    |          |
| Routing mode:  |                                                                                                    |          |
|                | PING www.baidu.com (36.155.132.3): 56 data bytes                                                                                                    |          |
|                | 64 bytes from 36.155.132.3; seq=0 t1=52 time=24.930 ms<br>64 bytes from 36.155.132.3; seq=1 t1=52 time=25.202 ms<br>64 bytes from 36.155.132.3; seq=2 t1=52 time=24.696 ms |          |
|                | 64 bytes from 36.155.132.3: seq=3 tt1=52 time=25.104 ms                                                                                                    |          |
|                | 4 packets transmitted, 4 packets received, 0% packet loss<br>cound-trip min/avg/max = 24.666/24.982/25.202 mc                                                              |          |
|                | Close                                                                                                    |          |

2LAN access

Use network diagnosis, click on the website, enter the corresponding IP address of the device you want to visit, if the information is returned, then the access is successful.

|             | Network                                                                                                    | Back |
|-------------|----------------------------------------------------------------------------------------------------|------|
| Ethernet Wi | fi       AP       4G       Routing set       Net check         Net check         Web Site:       192.168.15.179       image: ping         PING 192.168.15.179       image: ping         PING 192.168.15.179       image: ping         PING 192.168.15.179       image: ping         PING 192.168.15.179       image: ping         PING 192.168.15.179       image: ping         PING 192.168.15.179       image: ping         PING 192.168.15.179       image: ping         of bytes from 192.168.15.179       image: ping         of bytes from 192.168.15.179       image: ping |      |

#### 7.3 Local setup

#### Local setup

1 Machine name setting

Enter the HCC-A8 background setting interface, click [local Settings], you can see [terminal name], click [Settings], enter a new terminal name, and press "Enter".

|                                             |   |   |   |       | Se      | ttin   | igs    |       |    |         |    |  |  |  |
|---------------------------------------------|---|---|---|-------|---------|--------|--------|-------|----|---------|----|--|--|--|
| Settings Security Others COMM Param         |   |   |   |       |         |        |        |       |    |         |    |  |  |  |
|                                             |   |   |   |       |         |        | _      |       |    |         | ×  |  |  |  |
| Terminal Name: 20240507 Set                 | 0 |   |   | Enter | the Ter | rminal | name ( | 1~10) | 20 | 0240507 | 0  |  |  |  |
| Terminal code: Set Beep:                    | % | ! | - | +     | =       |        | \$     | #     | *  |         |    |  |  |  |
| Reduce the brightness: 5 min(The brightness | 0 | 1 | 2 | 3     | 4       | 5      | 6      | 7     | 8  | 9       | ×  |  |  |  |
| Auto Time:                                  | q | w | е | r     | t       | у      | u      | i     | 0  | р       |    |  |  |  |
|                                             | а | s | d | f     | g       | h      | j      | k     |    |         |    |  |  |  |
| Time: 2024-05-07 15:59:20 Auto Time Set     |   | z | x | с     | v       | b      | n      | m     |    | _ 4     | ∆& |  |  |  |

#### ②Terminal setup

Enter the HCC-A8 background setting interface, click [local Settings], you can see [terminal number], click [Settings], enter the new terminal number, press "Enter".

|                                             |   |   |         |         | Se     | ttin    | gs     |         |       |   |                           |  | Back |
|---------------------------------------------|---|---|---------|---------|--------|---------|--------|---------|-------|---|---------------------------|--|------|
| Settings Security Others COMM Param         |   |   |         |         |        |         |        |         |       |   |                           |  |      |
|                                             |   |   |         |         |        |         |        |         |       |   |                           |  |      |
| Terminal Name: 20240507 Set                 |   |   | The ler | igth of | the te | erminal | code . | less th | an 10 |   | <br>] ⊚ [                 |  |      |
| Terminal code: Set Beep:                    | % | ! |         | +       | =      | _       | \$     | #       | *     | , |                           |  |      |
| Reduce the brightness: 5 min(The brightness | 0 | 1 | 2       | 3       | 4      | 5       | 6      | 7       | 8     | 9 | $\langle X \rangle$       |  |      |
| Auto Time:                                  | q | w | е       | ſ       | t      | у       | u      | 1       | 0     | р |                           |  |      |
| Time: 2024-0E-07 1E-E0-E6 Auto Time Sot     | а | s | d       | f       | g      | h       | j      | k       |       | + | _                         |  |      |
| Time. 2024 05 01 15.59:50 Auto Time Set     |   | z | x       | с       | v      | b       | n      | m       |       | _ | <b>∆</b> <sup>&amp;</sup> |  |      |

#### ③Buzzer Settings

Enter the background setting interface of HCC-A8, click 【Local Settings】, and open the function of 【buzzer switch】 in the interface of 【local Settings】. After successful setting, when the user clicks the HCC-A8 button, the buzzer will make a response sound.

|                                                                     | Settings | Back |
|---------------------------------------------------------------------|----------|------|
| Settings Security Others COMM Param                                 |          |      |
|                                                                     |          |      |
| Terminal Name: 20240507 Set                                         |          |      |
| Terminal code: Set Beep:                                            |          |      |
| Reduce the brightness: 5 min(The brightness does not decrease at 0) |          |      |
| Auto Time:                                                          |          |      |
| Time: 2024-05-07 16:00:23 Auto Time Set                             |          |      |

#### 4 Network timing

Enter the HCC-A8 background setting interface, click "Local Settings", open the "network timing" function in the "local settings" interface, click "automatic timing settings" to enter the network automatic timing setting interface, and click "Save" after completing the setting.

|              | Settings                         |           | Back |
|--------------|----------------------------------|-----------|------|
| Settings S   | ecurity Others COMM Param        |           | _    |
|              | Auto Time Set                    |           |      |
|              | Time Zone: UTC+08:00China        |           |      |
| Terminal Nam | NTP Server Addr: China           |           |      |
|              | NTP Port: 123                    |           |      |
| Terminal cod | NTP Interval: 60 min             | 3         |      |
| Reduce the b |                                  | Close Sav | 'e   |
| 1            |                                  |           |      |
| Auto Time:   | 2<br>5-07 16:01:40 Auto Time Set |           |      |
|              |                                  |           |      |

#### • Security Settings

#### 1 Download Project Password

Enter the HCC-A8 background setting interface, click "Local Settings", open the "Download project password" function in the "Security Settings" interface, and set the HCC-A8 download password. After the successful setting, users need to verify the password to download the project and update the firmware, otherwise they cannot perform related operations.

|                                         |   |   |    |         | Se     | ttir    | ıgs     |        |   |   |           |  |
|-----------------------------------------|---|---|----|---------|--------|---------|---------|--------|---|---|-----------|--|
| Settings Security Others COMM Param     |   |   |    |         |        |         |         |        |   |   |           |  |
|                                         | _ |   |    |         |        |         |         |        |   |   | 6         |  |
| Demote al Device & Devenuel .           |   |   | Er | nter th | e down | load pa | assword | (6~20) |   |   | 0         |  |
| Download Project Password:              | % | ! | -  | +       | =      |         | \$      | #      | * | , |           |  |
| Enter the set interface password: 🔵     | 0 | 1 | 2  | 3       | 4      | 5       | 6       | 7      | 8 | 9 | $\propto$ |  |
| LAN Access: Set Password Empty password | q | w | е  | r       | t      | у       | u       | i      | 0 | p |           |  |
|                                         | а | s | d  | f       | g      | h       | j       | k      |   | • | _         |  |
|                                         |   | z | x  | с       | v      | b       | n       | m      | _ | _ | \$        |  |

#### 2 Access background password

Enter the HCC-A8 background setting interface, click "Local Settings", open the "Enter Background Password" function in the "Security Settings" interface, and set the background password. After the setting is successful, the user needs to verify the password when entering the background setting.

|                                         |   |   |   |         | Se      | ttir   | igs    |        |   |   |                          |
|-----------------------------------------|---|---|---|---------|---------|--------|--------|--------|---|---|--------------------------|
| Settings Security Others COMM Param     |   |   |   |         |         |        |        |        |   |   |                          |
|                                         |   |   | E | nter tl | ne sett | ing pa | ssword | (6~20) |   |   |                          |
| Download Project Password: 🕥            |   |   | _ | _       | _       | _      | _      | _      | _ | _ | 0                        |
|                                         | % | ! | - | +       | =       | _      | \$     | #      | * | , | •                        |
| Enter the set interface password:       | 0 | 1 | 2 | 3       | 4       | 5      | 6      | 7      | 8 | 9 | $\langle \times \rangle$ |
| LAN Access: Set Password Empty password | q | w | е | r       | t       | у      | u      | i      | 0 | р |                          |
|                                         | а | s | d | f       | g       | h      | j      | k      |   | • |                          |
|                                         |   | z | x | с       | v       | b      | n      | m      |   | _ | \$                       |

#### **3LAN** access

Enter the HCC-A8 background setting interface, click 【Local Settings】, click 【Set Password】 under LAN access in the "Security Settings" interface, and set the LAN access password. After the successful setting, users need to enter the password for verification when accessing the mobile cloud App, LAN PC and connecting network engineering functions.

|                                         |   |   |   |         | Se     | ttin    | ngs    |        |   |   |           | Bao |
|-----------------------------------------|---|---|---|---------|--------|---------|--------|--------|---|---|-----------|-----|
| Settings Security Others COMM Param     |   |   |   |         |        |         |        |        |   |   |           |     |
|                                         |   |   |   |         |        |         |        |        |   |   |           |     |
|                                         |   |   |   | Enter t | he pro | iect vi | sit pa | ssword | _ | _ | - ×       |     |
| Download Project Password:              | 0 |   |   |         |        |         |        |        |   |   | ۲         |     |
|                                         | % | ! | - | +       | =      |         | \$     | #      | * | , | ·         |     |
| Enter the set interface password:       | 0 | 1 | 2 | 3       | 4      | 5       | 6      | 7      | 8 | 9 | $\propto$ |     |
| LAN Access: Set Password Empty password | q | w | е | r       | t      | у       | u      | i      | 0 | р |           |     |
|                                         | а | s | d | f       | g      | h       | j      | k      |   | - | _         |     |
|                                         |   | z | x | с       | v      | b       | n      | m      |   | _ | \$        |     |

If you want to clear the LAN access password, go to the background Settings screen, click 【Local Settings】, click 【Clear password】 under the LAN access screen in the Security Settings screen, the "Setting succeeded, you are advised to set a password to improve security" message will be displayed.

| Settings                                                 | Back |
|----------------------------------------------------------|------|
| Settings Security Others COMM Param                      |      |
|                                                          |      |
|                                                          |      |
| Download Project Password:                               |      |
| Enter the set interface password:                        |      |
| LAN Access: Set Password Empty password improve security |      |
|                                                          |      |

#### Other Settings

①Frequency of device cloud online detection

Enter the HCC-A8 background setting interface, click [Local Settings], in the [Other Settings] setting interface you can see [Device cloud online detection frequency], click [Settings], you can set the frequency of cloud online detection: automatic selection (120S once), 10min/ once, 20min/ once, 30min/once.

| Settings                              | Back |
|---------------------------------------|------|
| Settings Security Others COMM Param   |      |
| Cloud On-line Detection: Auto Set     |      |
| Now channel server:Qingdao, China Set |      |
| MqttAgency:                           |      |

2 Cloud server selection

Enter the background setting interface of HCC-A8, click [Local Settings], you can see [current cloud server] in the setting interface of [Other Settings], click [Settings], you can choose your own cloud server, the servers include: Qingdao, China, Silicon Valley, Frankfurt, Germany, Shenzhen, China, India, Singapore.

| Settings                                                                                                    | Back |
|----------------------------------------------------------------------------------------------------|------|
| Settings       Security       Others       COMM Param         Channel server select       Qingdao, China       Silicon Valley       Frankfurt, Germany       Shenzhen, China       Singapore, Singapore |      |
| Cloud On-lin Auto Close                                                                                                    | )    |
| Now channel server:Qingdao, China Set                                                                                                    |      |

MqttAgency:

③MQTT Agency [Local Settings], click [MQTT proxy] function under LAN access in the [Other Settings] interface, after enabling, the terminal device can be used as a small MQTT server, refer to the MQTT user manual for specific usage.

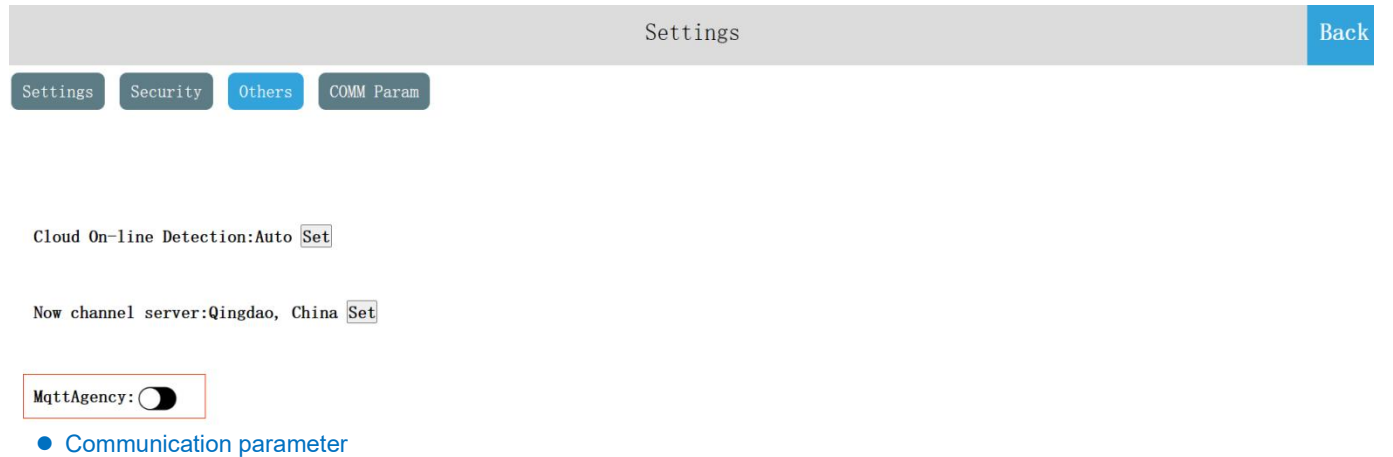

Enter the HCC-A8 background setting interface, click [Local Settings], in the [Communication parameters] interface you can set RS485 COM parameters and PLC part of the communication address.

|                                        | Settings | Back |
|----------------------------------------|----------|------|
| Settings Security Others COMM Param    |          |      |
|                                        |          |      |
|                                        |          |      |
| A8 Address:1 Set                       |          |      |
| COM Parameters: 57600, N, 8, 2 RTU Set |          |      |

#### 7.4 System information

In the system information window, you can view the parameters of the current device.

| Information                        |                            |  |  |  |  |  |  |
|------------------------------------|----------------------------|--|--|--|--|--|--|
| Machine Code:7091629002810174038 🗐 | LAN1 IP: 192. 168. 15. 78  |  |  |  |  |  |  |
| OS Version:v1.1.2 (01)             | ETH1 MAC:C6:0C:08:08:04:D1 |  |  |  |  |  |  |
| HW Version:IOT-CPU-V1.3            | PLC State:RUN              |  |  |  |  |  |  |
| APP Version: 3. 38. 3. 4           |                            |  |  |  |  |  |  |
| PLC Version: V1.0(22-8-18 13:00)   |                            |  |  |  |  |  |  |
| Reboot PLC Diagnostics             |                            |  |  |  |  |  |  |

#### • Restart the device

The user enters the background setting screen of HCC-A8, clicks [System Info], and selects [Restart device] to restart the HCC-A8 device. You can also restart the device through the Device Manager. For details, see the instructions in "Device Manager - Restarting the Device".

|                                                                                          | Information                                                          | Back |
|------------------------------------------------------------------------------------------|----------------------------------------------------------------------|------|
| Machine Code:7091629002810174038 🗐<br>OS Version:vl.1.2 (01)<br>HW Version:107-CPU-V1.3  | LAN1 IP:192.168.15.78<br>ETH1 MAC:C6:0C:08:08:04:D1<br>PLC State:RUN |      |
| APP Version: 3. 38. 3. 4<br>PLC Version: V1. 0 (22-8-18 13:00)<br>Reboot PLC Diagnostics |                                                                      |      |

#### • PLC diagnosis

Users enter the HCC-A8 background setting interface, click 【System Info】, select 【PLC Diagnosis】, you can view the PLC part of the diagnosis information.

|                                                                                                    |                                                                                                    | Int | formation            |      |          |       | Back |
|----------------------------------------------------------------------------------------------------|----------------------------------------------------------------------------------------------------|-----|----------------------|------|----------|-------|------|
| Machine Code:7097<br>OS Version:vl.1.<br>HW Version:IOT-C<br>APP Version:3.38<br>PLC Version:Vl.0<br>Reboot | PLC Diagonostics<br>Name: PLC<br>Address: 1<br>P address: 192.168.15.78<br>Subnet maak: 255.255.248.0<br>Gateway IP address: 192.108.10.1<br>MAC address: 1f ff ff ff ff<br>Port(Bodbus TCP Client): 0<br>PN: 6060151129-011000000<br>PLC Switch postion: Run<br>PLC Status: Run<br>Hardware status: Ruch<br>Battery voltage: Normall<br>SY140: SY140-0(Mormal)<br>Program size: 0<br>COMI Parameters: 57600, N, 8.2 RTU<br>COMI vimenut: 200 |     | ANI TD-100 120 15 70 | Сору | Download | Close |      |
|                                                                                                    | and O atting and                                                                                                    |     |                      |      |          |       |      |

## 7.5 Cloud Settings Binding Device

Enter the HCC-A8 background Settings interface, click [cloud Settings], open the cloud switch, the two-dimensional code and machine code pop up.

| Cloud                    | 返回 |
|--------------------------|----|
| ● APP Scan ○ WeChat Scan |    |
|                          |    |
| 7011929002870102010      |    |

Log in to the cloud APP on your mobile phone, enter the "Device" interface, click the button in the upper left corner of the main interface, and scan the QR code to add the device. A confirmation dialog box is displayed on the device. Click [OK], the device is successfully added, and the user can remotely access the device.

#### Remote control

Mobile phones enter the APP, enter the device; Click [Direct access] to access the device, if the current project allows remote operation, the user can remotely control the device through the mobile.

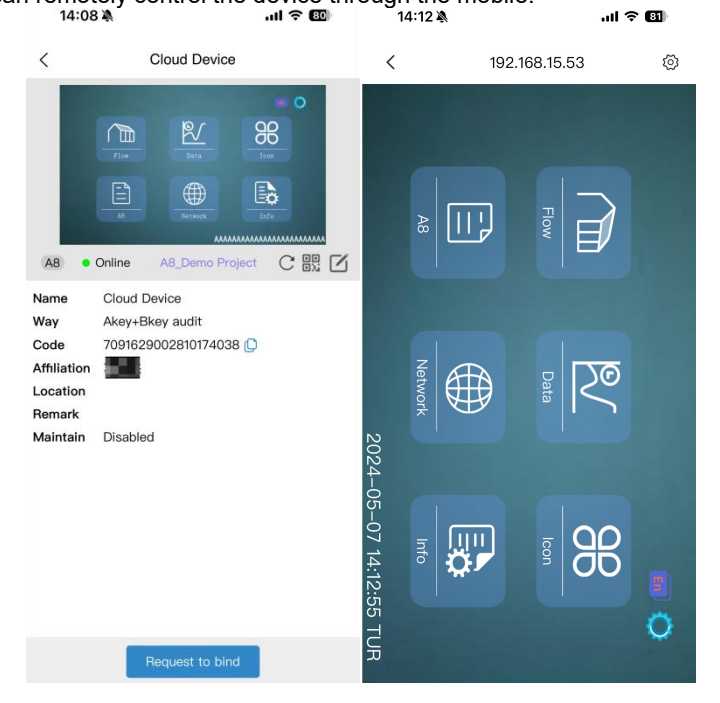

#### 7.6 Setting Multiple Languages

7.7 On the HCC-A8 background Settings screen, tap the Language Settings button in the upper right corner of the screen to change the system language. The device supports simplified Chinese and English.

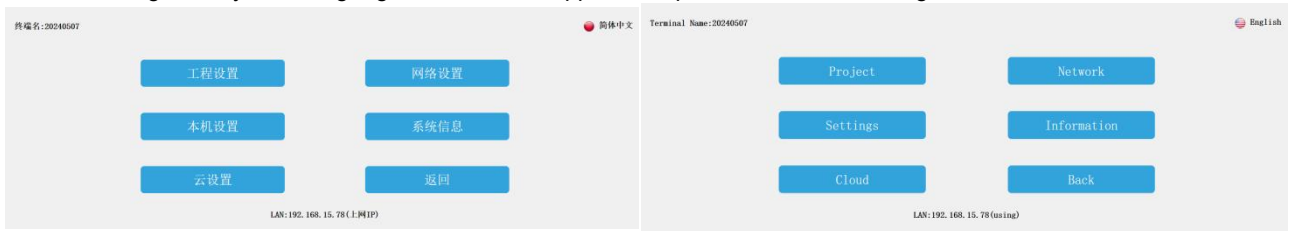

#### 7.8 Exit background Settings

In the background setting interface of HCC-A8, click [back] to exit the background setting and enter the project operation interface.

### 四. Installation of HCC-A8

Please install HCC-A8 in a closed distribution box, and keep a certain space between the sides and the inner wall of the box to ensure good heat dissipation of HCC-A8.

HCC-A8 Installation methods are divided into: rail installation method and screw installation method.

Guide rail installation method: Use standard 35mm guide rail.

#### HCC-A8 series expansion module connection method

The connection between the extension module and the host or between the extension module and the extension module is realized by parallel port.

**Connection method:** The parallel interface on the lower right side of the previous module (host or extension module) is inserted into the parallel interface on the lower left side of the next module with two small card hooks, and the parallel interface on the right side of this module is used as the next expansion module, so that all expansion modules are connected in order.

Thanks for choosing HNC Products, If you have any questions about our products or services, please let us know! Website: www.hncelectric.com